# **คู่มือ** การใช้ระบบฐานข้อมูลสำคัญของ สำนักงาน กปร.

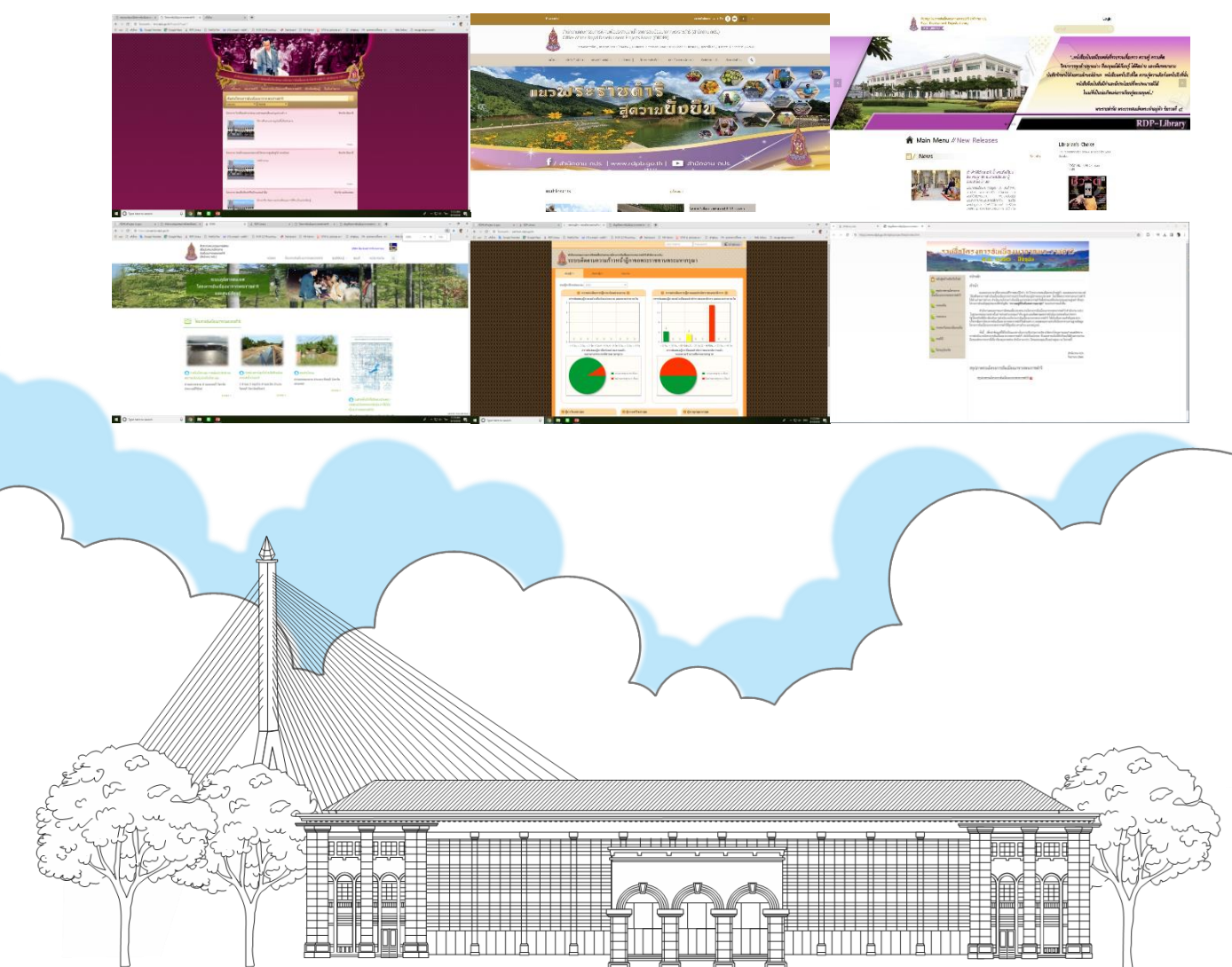

จัดทำโดย ศูนย์สารสนเทศ

สำนักงานคณะกรรมการพิเศษเพื่อประสานงานโครงการอันเนื่องมาจากพระราชดำริ

(สำนักงาน กปร.)

เมษายน 2567

#### คำนำ

สำนักงานคณะกรรมการพิเศษเพื่อประสานงานโครงการอันเนื่องมาจากพระราชดำริ (สำนักงาน กปร.) มีภารกิจในการประสานงานและติดตามการดำเนินงานสนองพระราชดำริให้เป็นไปอย่างมีประสิทธิภาพ เพื่อให้ โครงการอันเนื่องมาจากพระราชดำริก่อเกิดประโยชน์ต่อราษฎรในพื้นที่ต่าง ๆ ได้อย่างต่อเนื่องและยั่งยืน ในการดำเนินงานของ สำนักงาน กปร. นั้น มีความจำเป็นต้องใช้ข้อมูลเพื่อสนับสนุนการทำงาน จึงได้พัฒนา ระบบฐานข้อมูลโดยนำระบบเทคโนโลยีสารสนเทศมาใช้เพื่อให้การเก็บรวบรวมและนำข้อมูลไปใช้งานได้ อย่างเป็นระบบ มีความถูกต้องและรวดเร็ว สามารถตอบสนองการใช้งานทั้งในและนอกสำนักงาน กปร.

ศูนย์สารสนเทศ สำนักงาน กปร. ได้จัดทำคู่มือการใช้ระบบฐานข้อมูลสำคัญของ สำนักงาน กปร. ขึ้น โดยเป็นการอธิบายถึงขั้นตอนวิธีการใช้งานระบบต่าง ๆ ประกอบด้วย การค้นหาโครงการ การค้นหา ผลการพิจารณาอนุมัติงบประมาณโครงการและข้อมูลงบกลางค่าใช้จ่ายตามโครงการอันเนื่อง มาจากพระราชดำริ การค้นหาข้อมูลฎีกาขอพระราชทานพระมหากรุณา และการค้นหาหนังสือและสื่อต่าง ๆ ในระบบห้องสมุด RDPL ซึ่งหวังเป็นอย่างยิ่งว่าคู่มือการใช้ระบบฐานข้อมูลสำคัญของ สำนักงาน กปร. จะเป็น ประโยชน์ต่อการการปฏิบัติงานของ สำนักงาน กปร. ต่อไป

> ศูนย์สารสนเทศ สำนักงาน กปร. เมษายน 2567

# สารบัญ

|             |                                                                                                    | หน้า  |
|-------------|----------------------------------------------------------------------------------------------------|-------|
| เรื่องที่ 1 | การค้นหาโครงการ                                                                                           | 1-7   |
| เรื่องที่ 2 | การค้นหาผลการพิจารณาอนุมัติงบประมาณโครงการและข้อมูลงบกลาง<br>ค่าใช้จ่ายตามโครงการอันเนื่องมาจากพระราชดำริ | 8-13  |
| เรื่องที่ 3 | การค้นหาข้อมูลฎีกาขอพระราชทานพระมหากรุณา                                                                  | 14-18 |
| เรื่องที่ 4 | การค้นหาหนังสือและสื่อต่าง ๆ ในระบบห้องสมุด RDPL                                                          | 19-22 |
|             |                                                                                                    |       |

#### หน้า

### เรื่องที่ 1 การค้นหาโครงการ

#### รายละเอียด

#### - www.rdpb.go.th

#### การค้นหารายชื่อโครงการ

- เข้าเว็บไซต์ www.rdpb.go.th แล้วไปที่ รูปแผนที่ประเทศไทยที่มี แบ่งเป็น 4 ภาค จะมีข้อมูลโครงการอันเนื่องมาจากพระราชดำริ ที่เป็นปัจจุบัน (ณ กันยายน 2566 มีจำนวน 5,176 โครงการ) ที่ปรับปรุงทุกปี พร้อมมีข้อมูลจำนวนโครงการแยกรายภาค สามารถนำเมาส์ไปคลิกที่แผนที่แต่ละภาคเพื่อเข้าไปดูรายละเอียด รายชื่อโครงการในแต่ละจังหวัดของภาคนั้น ๆ ได้
- ต้องการดูข้อมูลรายชื่อโครงการทั้งหมด นำเมาส์ไปคลิกที่ แถบชื่อ
   ดูโครงการทั้งหมด ระบบนำไปยังหน้าที่แสดงข้อมูล รายชื่อ
   โครงการอันเนื่องมาจากพระราชดำริทั้งหมด(พ.ศ. 2495 ปัจจุบัน)
   เป็นระบบข้อมูลที่แสดงรายการในรูปแบบ Pdf File มีหัวข้อย่อยต่าง ๆ
   ดังนี้
  - สรุปภาพรวมโครงการอันเนื่องมาจากพระราชดำริ
  - ภาคเหนือ
  - ภาคกลาง
  - ภาคตะวันออกเฉียงเหนือ
  - ภาคใต้
  - ไม่ระบุภาค

เมื่อคลิกเมาส์ที่เมนูภาคแล้ว จะโชว์เมนูรายชื่อจังหวัดในแต่ละภาค โดยคลิกเมาส์ไปที่รายชื่อจังหวัดจะเป็นข้อมูลรายชื่อโครงการ อันเนื่องฯ ทั้งหมดของจังหวัดนั้น

 กรณีนำเมาส์ไปคลิกที่ สรุปภาพรวมโครงการอันเนื่องมาจาก พระราชดำริ จะแสดงข้อมูลเป็นไฟล์ Pdf มีหัวข้อประกอบด้วย
 การรวบรวมข้อมูล (6 พระองค์) 2. กรอบระยะเวลา (พ.ศ.2495 - ปัจจุบัน) 3. ที่มาของโครงการอันเนื่องมาจาก พระราชดำริ 4. การแบ่งประเภทโครงการ 5. การรวบรวม ข้อมูลแบ่งพื้นที่ 6. แหล่งข้อมูล 7. หลักในการนับโครงการ
 8. สรุปจำนวนโครงการอันเนื่องมาจากพระราชดำริ (ภาพรวม/ ภาคเหนือ/ภาคกลาง และกรุงเทพมหานคร/ภาคตะวันออกเฉียงเหนือ/ ภาคใต้/ไม่ระบุพื้นที่หรือหลายพื้นที่ หรือต่างประเทศ)

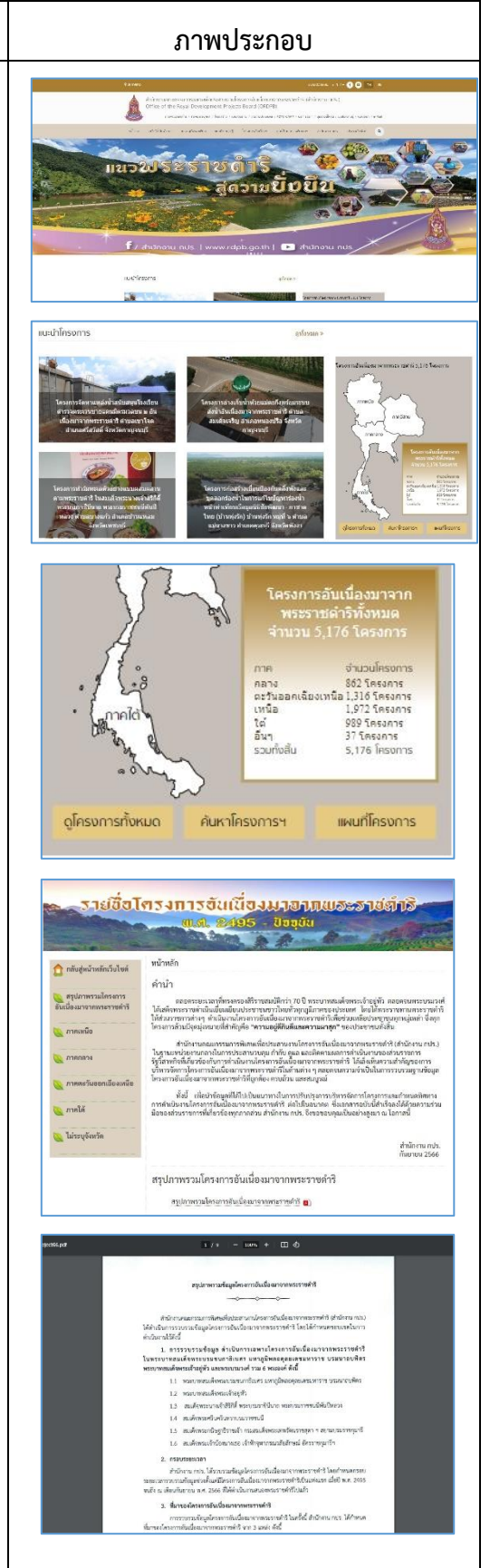

#### ภาพประกอบ

#### รายละเอียด

 กรณีน้ำเมาส์ไปคลิกที่ภาคเหนือ ระบบจะนำไปหน้าที่แสดงเมนู แสดงสรุปภาพรวมโครงการฯในเขตพื้นที่ภาคเหนือ และ แยกรายจังหวัด 17 จังหวัด

- เมื่อนำเมาส์ไปคลิกที่สรุปภาพรวมโครงการฯในเขตพื้นที่ ภาคเหนือ ระบบจะแสดงสรุปข้อมูลโครงการอันเนื่องมาจาก พระราชดำริฯ เป็นไฟล์ Pdf มีหัวข้อประกอบด้วย 1.การรวบรวมข้อมูล (6 พระองค์) 2. กรอบระยะเวลา (พ.ศ.2495-ปัจจุบัน) 3.ที่มาของโครงการอันเนื่องมาจาก พระราชดำริ 4. การแบ่งประเภทโครงการ 5. การรวบรวม ข้อมูลแบ่งพื้นที่ 6. แหล่งข้อมูล 7. หลักในการนับจำนวน โครงการ 8. สรุปโครงการอันเนื่องมาจากพระราชดำริ ภาพรวม และพื้นที่ภาคเหนือ แยกรายจังหวัดตามประเภท
- เมื่อนำเมาส์ไปคลิกที่จังหวัดในภาคเหนือที่ต้องการระบบ จะแสดงสรุปข้อมูลโครงการฯ ของจังหวัดนั้น โดยเป็นข้อมูล Pdf ประกอบด้วยข้อมูล โครงการ/ที่ตั้ง พระราชดำริ/ เมื่อวันที่ และหมายเหตุ (แสดงลักษณะโครงการ ประโยชน์ ของโครงการ และหน่วยงานที่รับผิดชอบ) โดยแยกตาม ประเภทโครงการใน 8 ประเภท
- กรณีนำเมาส์ไปคลิกที่ **ภาคกลาง** ระบบจะนำไปหน้าที่แสดงเมนู แสดงสรุปภาพรวมโครงการๆในเขตพื้นที่ภาคกลาง และ แยกรายจังหวัด 26 จังหวัด
  - เมื่อนำเมาส์ไปคลิกที่สรุปภาพรวมโครงการาในเขตพื้นที่ ภาคกลาง ระบบจะแสดงสรุปข้อมูลโครงการอันเนื่องมาจาก พระราชดำริฯ เป็นไฟล์ Pdf มีหัวข้อประกอบด้วย 1. การรวบรวมข้อมูล (6 พระองค์) 2. กรอบระยะเวลา (พ.ศ.2495-ปัจจุบัน) 3. ที่มาของโครงการอันเนื่องมาจาก พระราชดำริ 4. การแบ่งประเภทโครงการ 5. การรวบรวม ข้อมูลแบ่งพื้นที่ 6. แหล่งข้อมูล 7. หลักในการนับจำนวน โครงการ 8. สรุปโครงการอันเนื่องมาจากพระราชดำริ ภาพรวม และพื้นที่ภาคกลาง แยกรายจังหวัดตามประเภท

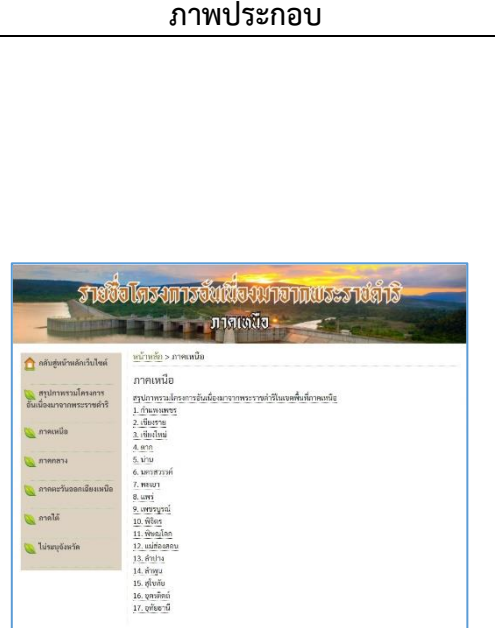

| สรุปข้อง                                                                        | ผูลโครงการอันเนื่องมาจากพร<br>อังหวัดกำแพงเพชร                      | เขราขต่ำวิ                                                                                        |
|---------------------------------------------------------------------------------|---------------------------------------------------------------------|---------------------------------------------------------------------------------------------------|
| โดรงการ/ที่ตั้ง                                                                 | พระราชดำริ/เนื่อวันที่                                              | หมายเหตุ                                                                                          |
|                                                                                 | โครงการพัฒนาด้านแหล่งน้ำ                                            |                                                                                                   |
| <ol> <li>บากส์สวิทยอกท่อหลองคง<br/>สำนาทของ/สิง อำเภอเมือง</li> </ol>           | . พระบาทสมเด็จพระปรโรงร<br>มหาภูมิพออดุรยเตร<br>30 มกราชม พ.ศ. 2521 | ดักษณะโครงการ : ระบบสำน้ำ<br>ประโยขนัของโครงการ : 245,560 ไร่<br>หน่วยงานวันอิตขอบ : กระเรณประการ |
| <ol> <li>จุดออามีเหล่ม คำแดคออะ<br/>น้ำไหล สำเภอคออะกาม</li> </ol>              | พระบาทสมดังหาะปรโบทร<br>มหาภูมิทองคุอองท<br>23 กุณาพันธ์ พ.ศ. 2536  | ສົກສະມະໂຄສອກສະ ສາຍເກັບນ້ຳ<br>ເຫັດເປັ້ນເອຍ<br>ສະນັກສາກເກັນສືສສອນ : ຄວະເຫັດປາກການ                   |
| <ol> <li>ถ่านกับน้ำคลองน้ำใหล 1<br/>สำนวคลองน้ำใหล<br/>ถ่ามาอคลองสาน</li> </ol> | พระบาทสมเด็จพระปรมิวงร<br>วงพรุธิระออสุรรเตร<br>19 มีวาคม พ.ศ. 2536 | ดักษณะโครงการ : ย่ายสับน้ำ<br>ประโอชน์ของโครงการ : 25,000 ไว้<br>หน่วยงานรับอิพชอบ : กระบบประกาณ  |
| <ol> <li>สารการน้ำคลองสารสอบสาร<br/>สำเภอคลองสาย</li> </ol>                     | พระบาทสมดังสระปรไปพร<br>มหารูมิพออุทยดร<br>19 มีบาคม พ.ศ. 2536      | ด้กษณะโครงการ : ฝายหหน้า<br>ประโอหม่ของโครงการ : 12,000 ไป<br>หน่วองานรินติศขอน : กรมระประการ     |
|                                                                                 |                                                                     |                                                                                                   |

| -                       | התחפרת                                                                          |
|-------------------------|---------------------------------------------------------------------------------|
| tole ?                  | et la la la la la la la la la la la la la                                       |
| เล้บสู่หน้าหลักเว็บไซต์ | <u>หน้าหลัก</u> > ภาคกลาง                                                       |
|                         | ภาคกลาง                                                                         |
| สรุปภาพรวมโครงการ       | สรปกาหรายห้อนอโอรงการอับเนื้องบาวากพระราชอำรัไบเขอพื้นที่การกลามเอะกรบทายบาวเอา |
| นื่องมาจากพระราชคำร     | 1. กรุงเทพมหานคร                                                                |
|                         | 2. การบูงระบุรี                                                                 |
| กาคเหนือ                | <u>3. 3 มหานุรี</u>                                                             |
|                         | 4.92(5)(0)71                                                                    |
| การกลาง                 | 6. CUTH                                                                         |
|                         | 7. 0710                                                                         |
| 116912763801016419408   | 8. กระกาสบ                                                                      |
|                         | 9. นครปฐม                                                                       |
| AT DE SAL               | 11. ปกุมธานี                                                                    |
| Tuinantinatio           | 12. ประจวษศีรียันธ์                                                             |
| mandounu                | 13. ปราชัยบุรี                                                                  |
|                         | 14.พระนกรศรีอยู่อยร                                                             |
|                         | 15.00000                                                                        |
|                         | 17. 73403                                                                       |
|                         | 18. 10049                                                                       |
|                         | 19. <i>manuburu</i>                                                             |
|                         | 20. สนุทรสงกรรม                                                                 |
|                         | 21. กมุทรสวกร                                                                   |
|                         | 44.0201/2<br>23.800007                                                          |
|                         | 24. Buins                                                                       |
|                         | 25 สพรรณบรี                                                                     |
|                         | 26. anima                                                                       |

- เมื่อนำเมาส์ไปคลิกที่จังหวัดในภาคกลางที่ต้องการระบบ จะแสดงสรุปข้อมูลโครงการฯ ของจังหวัดนั้น โดยเป็นข้อมูล Pdf ประกอบด้วยข้อมูล โครงการ/ที่ตั้งพระราชดำริ/ เมื่อวันที่ และหมายเหตุ (แสดงลักษณะโครงการ ประโยชน์ ของโครงการ และหน่วยงานที่รับผิดชอบ) โดยแยกตาม ประเภทโครงการ ใน 8 ประเภท
- กรณีน้ำเมาส์ไปคลิกที่ ภาคตะวันออกเฉียงเหนือ ระบบจะนำไป หน้าที่แสดงเมนูแสดง สรุปภาพรวมโครงการฯในเขตพื้นที่ ภาคกลาง และแยกรายจังหวัด 20 จังหวัด
  - เมื่อนำเมาส์ไปคลิกที่สรุปภาพรวมโครงการฯในเขตพื้นที่ ภาคตะวันออกเฉียงเหนือ ระบบจะแสดงสรุปข้อมูล โครงการอันเนื่องมาจากพระราชดำริฯ เป็นไฟล์ Pdf มีหัวข้อประกอบด้วย 1. การรวบรวมข้อมูล (6 พระองค์)
     2. กรอบระยะเวลา (พ.ศ.2495 - ปัจจุบัน) 3. ที่มาของ โครงการอันเนื่องมาจากพระราชดำริ 4. การแบ่งประเภท โครงการ 5. การรวบรวมข้อมูลแบ่งพื้นที่ 6. แหล่งข้อมูล
     7. หลักในการนับจำนวนโครงการ 8. สรุปโครงการอันเนื่องมาจาก พระราชดำริภาพรวม และพื้นที่ภาคตะวันออกเฉียงเหนือ แยกรายจังหวัดตามประเภท
  - เมื่อนำเมาส์ไปคลิกที่จังหวัดในภาคตะวันออกเฉียงเหนือ ที่ต้องการระบบจะแสดงสรุปข้อมูลโครงการฯ ของจังหวัด นั้น โดยเป็นข้อมูล Pdf ประกอบด้วยข้อมูล โครงการ/ที่ตั้ง พระราชดำริ/เมื่อวันที่ และหมายเหตุ (แสดงลักษณะ โครงการ ประโยชน์ของโครงการ และหน่วยงานที่ รับผิดชอบ) โดยแยกตามประเภทโครงการ ใน 8 ประเภท
- กรณีนำเมาส์ไปคลิกที่ ภาคใต้ ระบบจะนำไปหน้าที่แสดงเมนูแสดง สรุปภาพรวมโครงการฯในเขตพื้นที่ภาคใต้ และแยกรายจังหวัด 14 จังหวัด
  - เมื่อนำเมาส์ไปคลิกที่สรุปภาพรวมโครงการฯในเขตพื้นที่ ภาคใต้ ระบบจะแสดงสรุปข้อมูลโครงการอันเนื่องมาจาก พระราชดำริฯ เป็นไฟล์ Pdf มีหัวข้อประกอบด้วย
     1. การรวบรวมข้อมูล (6 พระองค์) 2. กรอบระยะเวลา (พ.ศ.2495 - ปัจจุบัน) 3. ที่มาของโครงการอันเนื่องมาจาก พระราชดำริ 4. การแบ่งประเภทโครงการ 5. การรวบรวมข้อมูล

#### Sanweidszenacia sprechennensen Gefengenacienen Serfengenacienen Serfengenacienen

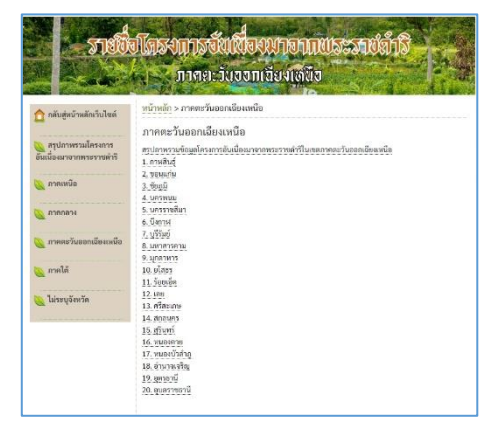

|    | สรุปขอ                                                                                                    | มูลโครงการอันเนื่องมาจากร<br>จังหวัดกาหสินธุ์                               | งระราชดำร                                                                                                    |
|----|----------------------------------------------------------------------------------------------------|-----------------------------------------------------------------------------|----------------------------------------------------------------------------------------------------|
|    | <b>โครงการ/ที่ตั้ง</b>                                                                                    | พระราชคำริกมีอวันที่                                                        | พมายเหตุ                                                                                                    |
| -  |                                                                                                    | โครงการพัฒนาสำเนเพล่งน้ำ                                                    |                                                                                                    |
| 3. | อ่ามใหม้ที่รองาน<br>อันเนื้อนกรากกระราชคำริ<br>น้ำแปลเสว ส่านสน่อแก้ว<br>อำเภอภาษุ                        | พระบาทปนเสียตระปรมินตร<br>มหาภูมิพระดูสงเตร<br>12 พฤศจิการน พ.ศ. 2522       | ดักษณะโครงการ : เรื่อนกัน ,<br>วยามอ่านั่วเป็นแบบครองอิต<br>หน่วยงานวันมิดขอบ : กรแรงประการ                                                     |
| 2. | ซูสอกทั่วอมเป็น และหัวอยาง<br>ท่านขนาดู อำเภอมาดู                                                         | พระบาทขณฑิจตระปรมิมศร<br>มหาภูมิพระดูงรมหร<br>9 มีถุบายน พ.ศ. 2535          | ดักษณะโครงการ : Gentป้าสำหรับ<br>อุปภาพวิโภคและการภาษกรระง<br>ราคฏรด้านท้ายอ่านกับน้ำสังเธอโน<br>หน่วยงานวับดีสรอบ : กระรงกประการ               |
| 3  | พัฒนาพื้นที่เกษตรน้ำสมตาม<br>แนวงารคราครูษฏิโหม่<br>อันเนื่อขมาจากพระราชคำใ<br>บ้านมพมตามัคดี ด้านตลัมบ่า | พระบาทสมเด็จพระปรมิมศร<br>มหาภูมิเพออุตอเตข<br>5 พฤศจิการม พ.ศ. 2535<br>แสด | พัทษณะโครงการ : รุงสระเท็บน้ำ<br>พ่อส่งน้ำหวัดมอาหารระบายน้ำ จำนวน<br>328 สระ พื้นที่ปักประโยชน์ 1,596 ไร่<br>หน่วยงานวันมีสะสมบ : กระบายประการ |

| 2180                     | a kasamasa kuwa kuhu kumu kasa kumu ka ku                                                                                                    |
|--------------------------|----------------------------------------------------------------------------------------------------|
|                          | THE REAL PROPERTY OF THE PARTY OF THE PARTY  |
|                          |                                                                                                    |
|                          | A REAL PROPERTY AND A REAL PROPERTY AND A REAL |
|                          | หน้าหลัก > ภาคได้                                                                                                    |
| 🔲 บลุกผิดกาหยุดเวกรุลย   |                                                                                                    |
|                          | ภาคใต้                                                                                                    |
| 💫 สรุปภาพรวมโครงการ      | สรปกาพรวมข้อมอโครมการอันเนื่อมนาอากพระเราหล่ารีในเหลดาดได้                                                                                                    |
| อันเนื่องมาจากพระราชดำรี | 1.0510                                                                                                    |
|                          | 2 10/01                                                                                                    |
| 📐 ภาคเหนือ               | 3 101                                                                                                    |
|                          | 4. มคระชังธรรมราช                                                                                                    |
| 0000001                  | 5. มวาชีวาส                                                                                                    |
| C remove to              | 6. Ummili                                                                                                    |
|                          | 7. 1941                                                                                                    |
| 没 ภาคละวันออกเฉียงเหนือ  | 8. Winna                                                                                                    |
|                          | 9. guño                                                                                                    |
| กาลใต้                   | 10. 8287                                                                                                    |
|                          | 11. 10104                                                                                                    |
|                          | 12. 84081                                                                                                    |
| 🕖 เพระก่องหรย            | 13. aga                                                                                                    |
|                          | 14. สราษณ์อานี                                                                                                    |

แบ่งพื้นที่ 6. แหล่งข้อมูล 7. หลักในการนับจำนวนโครงการ 8. สรุปโครงการอันเนื่องมาจากพระราชดำริภาพรวม และพื้นที่ภาคใต้ แยกรายจังหวัดตามประเภท

- เมื่อนำเมาส์ไปคลิกที่จังหวัดในภาคใต้ที่ต้องการระบบ จะแสดงสรุปข้อมูลโครงการฯ ของจังหวัดนั้น โดยเป็นข้อมูล Pdf ประกอบด้วยข้อมูล โครงการ/ที่ตั้ง พระราชดำริ/ เมื่อวันที่ และหมายเหตุ(แสดงลักษณะโครงการ ประโยชน์ ของโครงการ และหน่วยงานที่รับผิดชอบ) โดยแยกตาม ประเภทโครงการ ใน 8 ประเภท
- กรณีเมื่อนำเมาส์ไปคลิกที่สรุปภาพรวมโครงการฯในเขตไม่ระบุ ภาค (พื้นที่ดำเนินการ) ไม่ระบุจังหวัด ระบบจะแสดงสรุปข้อมูล โครงการอันเนื่องมาจากพระราชดำริฯ เป็นไฟล์ Pdf มีหัวข้อ ประกอบด้วย 1. การรวบรวมข้อมูล (6 พระองค์) 2. กรอบ ระยะเวลา (พ.ศ.2495 - ปัจจุบัน) 3.ที่มาของโครงการอัน เนื่องมาจากพระราชดำริ 4. การแบ่งประเภทโครงการ 5. การ รวบรวมข้อมูลแบ่งพื้นที่ 6. แหล่งข้อมูล 7. หลักในการนับจำนวน โครงการ 8. สรุปโครงการอันเนื่องมาจากพระราชดำริภาพรวม และจำนวนโครงการไม่ระบุพื้นที่หรือหลายพื้นที่หรือต่างประเทศ

#### การค้นหาโครงการ (ข้อมูล รายละเอียด รูปภาพ)

- ต้องการค้นหาข้อมูลรายละเอียดรายโครงการ นำเมาส์ไปคลิกแถบ
   ชื่อ ค้นหาโครงการฯ ใต้แผนที่ประเทศไทยใน www.rdpb.go.th
   ระบบนำไปยังหน้าที่แสดงดังนี้
  - รายชื่อโครงการแต่ละโครงการ จำนวน 20 โครงการ พร้อมภาพประกอบ (กรณียังไม่ได้ใส่รูปโครงการจะเป็นรูป อาคารสำนักงาน กปร. ) และรายละเอียดโครงการโดยย่อ
  - กรณีที่ลากเมาส์ลงไปด้านล่างของหน้าจอ จะพบตัวเลขนำ ทางไปยังหน้าต่อไป (โครงการลำดับที่ 41-60) โดยมีวงเล็บ แสดงจำนวนโครงการทั้งหมดในระบบ
  - กรณีที่ต้องการค้นหาโครงการ สามารถดำเนินการได้
     โดย พิมพ์ชื่อโครงการ หรือ คำสำคัญที่เกี่ยวกับโครงการ
     ในช่องสืบค้นโครงการอันเนื่องมาจากพระราชดำริ ซึ่ง
     สามารถใช้ตัวช่วยโดยเลือกประเภทโครงการ หรือจังหวัดก็ได้

#### Portugaliteren minutia euronensem wird Facherstel Facherstel Facherstel Facherstel Facherstel Facherstel Facherstel Geschlichten Geschlichten Gesc

ภาพประกอบ

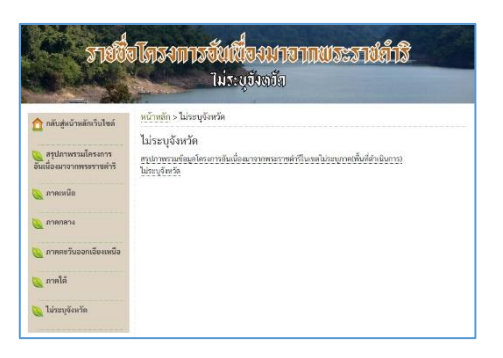

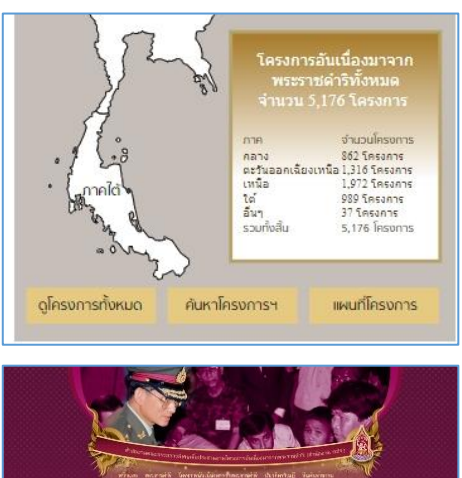

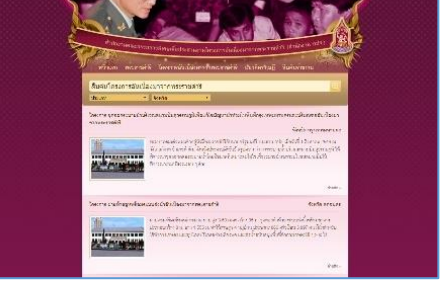

#### าาร

 หากต้องการดูรายละเอียดโครงการ นำเมาส์ไปคลิกที่ อ่านต่อ ด้านขวาของชื่อโครงการ ระบบจะนำไปยังรายละเอียดโครงการ ที่จะแสดงข้อมูลดังนี้

- ชื่อโครงการ
- สถานที่ตั้งโครงการ
- รายละเอียดโครงการ ที่มีข้อมูลโครงการ ซึ่งมีมากน้อย แล้วแต่ลักษณะโครงการ โดยมีข้อมูลอาทิ เรื่องเดิม ความเป็นมา พระราชดำริ รายละเอียดกิจกรรมโครงการ ประโยชน์ของ โครงการ ผลการดำเนินงาน รูปภาพของโครงการ แผนที่ โครงการ เป็นต้น

นอกจากนี้ในหน้านี้ยังมีเมนู ถอดบทเรียน ที่เมื่อนำเมาส์คลิกเข้าไป จะมีข้อมูลแสดงการถอดบทเรียนโครงการในรูปไฟล์ Pdf

#### <u>กรณีเป็นเจ้าหน้าที่ของสำนักงาน กปร.</u>

เจ้าหน้าที่ สำนักงาน กปร. ที่รับผิดชอบการจัดทำข้อมูลโครงการ อันเนื่องมาจากพระราชดำริ จะได้รับสิทธิ รหัส ล็อกอินเข้าระบบ ฐานข้อมูลโครงการ http://km.rdpb.go.th/login เพื่อดูข้อมูล เพิ่มเติมได้ และทำหน้าที่ในการนำข้อมูลเข้าระบบด้วย โดยประกอบด้วย กองพื้นที่ 1-5 กพบ. และ ศสท.

ข้อมูลที่เห็นเพิ่มเติม จะเป็นรายงาน ตารางสรุปโครงการภายใต้ เงื่อนไขต่าง ๆ

- เจ้าหน้าที่ สำนักงาน กปร. เข้าระบบโดยไปที่ http://km.rdpb.go.th/login ใส่ username และ password เพื่อเข้าระบบ โดยดูรายงานเกี่ยวกับโครงการได้ดังนี้

- รายงานโครงการแยกตามพระนาม
- รายงานโครงการแยกตามภาค
- รายงานโครงการแยกตามจังหวัด
- รายงานโครงการแยกตามประเภท
- รายงานโครงการแยกตามกระทรวง
- รายงานโครงการแยกตามสถาะโครงการ
- รายงานโครงการ

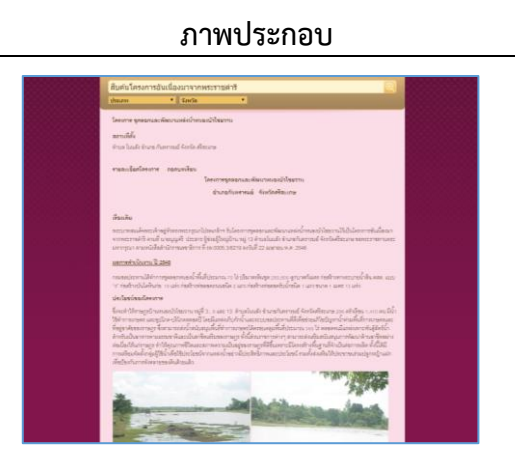

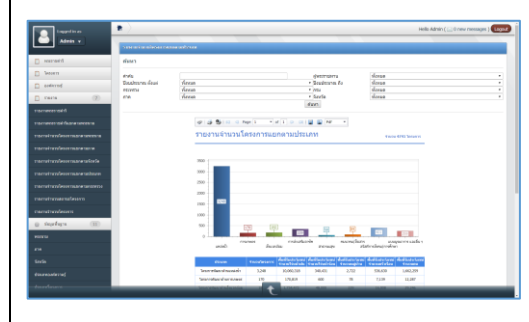

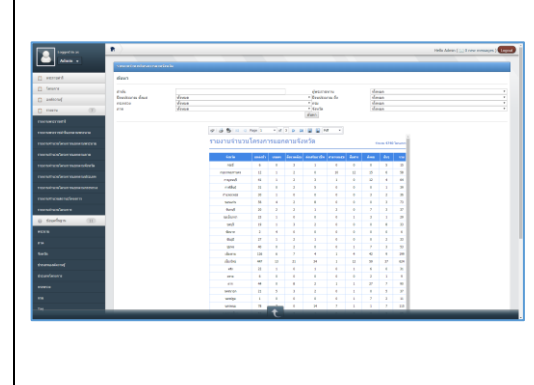

| รายละเอียด                                                                                                    | ภาพประกอบ                                                                                                    |
|----------------------------------------------------------------------------------------------------|----------------------------------------------------------------------------------------------------|
| โดยผลการของการรายงานสามารถค้นหาภายใต้เงื่อนไข<br>ประกอบด้วย ผู้พระราชทาน/ปีงบประมาณตั้งแต่ปีไหนถึงปีไหน/<br>กระทรวง/กรม/ภาค/จังหวัด ซึ่งจะเป็นประโยชน์ในการค้นหา<br>ข้อมูลภายใต้เงื่อนไขต่าง ๆ ได้อย่างสะดวก รวดเร็วและถูกต้อง<br>ข้อมูลผลลัพธ์การรายงานสามารถพิมพ์ออกเป็น file ต่างๆ ทั้งใน<br>รูปแบบ word pdf หรือ excel เพื่อนำไปใช้ในการทำงานต่อไป<br>ได้ด้วย           | error       error       error <td< td=""></td<>                                                                                                    |
| <ul> <li>นอกจากนี้ยังมีการนำเสนอข้อมูลในลักษณะโครงการสำคัญ<br/>โดยสามารถเลือกดูโครงการสำคัญจากหน้า www.rdpb.go.th<br/>ตรงหัวข้อแนะนำโครงการ สามารถคลิกเมาส์ที่รูปโครงการที่แสดง<br/>หรือดูทั้งหมด เพื่อไปดูรายชื่อโครงการที่สำคัญก่อนที่จะไปดู<br/>รายละเอียดของแต่ละโครงการต่อไป</li> </ul>                                                                                | Automatical     Automatical       Automatical     Automatical       Automatical     Automatical       Automatical     Automatical       Automatical     Automatical       Automatical     Automatical       Automatical     Automatical       Automatical     Automatical       Automatical     Automatical       Automatical     Automatical       Automatical     Automatical       Automatical     Automatical       Automatical     Automatical                                                                                                    |
| การค้นหาโครงการ (แสดงบนแผนที่ และมีการนำทาง)                                                                                                    |                                                                                                    |
| <ul> <li>กรณีต้องการหาโครงการบนแผนที่ google map สามารถไปที่<br/>หน้าจอ www.rdpb.go.th แล้วเลื่อนเมาส์ลงมาด้านล่างเพื่อหา<br/>เมนูระบบสารสนเทศ จะพบแบนเนอร์ "ระบบภูมิสารสนเทศ<br/>โครงการอันเนื่องมาจากพระราชดำริ" สามารถนำเมาส์มาคลิกที่<br/>แบนเนอร์ดังกล่าวได้ ระบบจะนำไปยังหน้าแสดงระบบดังล่าว หรือ<br/>สามารถเข้าระบบโดยตรงทาง https://projects.rdpb.go.th/</li> </ul> | Anderson market     Market     Market                                                                                                    |
| <ul> <li>ระบบภูมิสารสนเทศโครงการอันเนื่องมาจากพระราชดำริ</li> <li>ยังสามารถใช้ผ่านทางโทรศัพท์มือถือได้ด้วย</li> </ul>                                                                                                    | Parameters<br>Parameters<br>Parame |
| <ul> <li>หน้าแรกของระบบภูมิสารสนเทศโครงการอันเนื่องมาจาก<br/>พระราชดำริ จะมีเมนูหลักคือ โครงการอันเนื่องมาจากพระราชดำริ<br/>ศูนย์เรียนรู้ แผนที่ หน่วยงานร่วม โดยมีการนำเสนอโครงการ<br/>อันเนื่องมาจากพระราชดำริให้เห็นประกอบด้วย รูปภาพโครงการ<br/>ชื่อโครงการ สถานที่ตั้ง โดยสามารถดูรายละเอียดโดยนำเมาส์<br/>ไปกดที่ อ่านต่อ+</li> </ul>                                 | International and international and international andinternatindext and international and international and                                                                                                    |

| รายละเอียด                                                                                                    | ภาพประกอบ                                                                                                    |
|----------------------------------------------------------------------------------------------------|----------------------------------------------------------------------------------------------------|
| กรณีที่ต้องการดูโครงการทั้งหมดให้นำเมาส์ไปกดที่เมนูโครงการ<br>อันเนื่องมาจากพระราชดำริ ระบบจะนำไปยังรายชื่อโครงการ<br>อันเนื่องมาจากพระราชดำริทั้งหมดที่มีอยู่ในระบบ เมื่อนำเมาส์<br>ไปกดที่รายชื่อโครงการระบบจะนำไปสู่ข้อมูลรายละเอียดของ<br>โครงการประกอบด้วย                                                             | Material         Material                                                                                                    |
| 1. รูปภาพโครงการ                                                                                                    |                                                                                                    |
| 2. ชื่อโครงการ                                                                                                    | Technologian Control Control C                |
| <ol> <li>พระราชดำริในพระองค์</li> </ol>                                                                                                    |                                                                                                    |
| <ol> <li>สถานที่ตั้ง และ ไอคอนนำทางไปโครงการ(ด้วย google<br/>map)</li> </ol>                                                                                                    | internetista full program valida Alto Internet son constitutive program and the son of the son of t                |
| 5. ความเป็นมา                                                                                                    | 00000<br>del 11 lacus 201 menandrostragilistanmartis usbashar sarama saharaf 1 urbanda sanapirnarishdabnadida<br>bendaparasahindanterendabasendabasendabaragi daskeragildab yadi saraabitabidasededasibyree<br>ensisten                                                                                                    |
| 6. Link ไปยังข้อมูลรายละเอียดโครงการ                                                                                                    | and heat controls and the second second seco                |
| 7. ผลการดำเนินงานในภาพรวม                                                                                                    | e un diversard "discongenerated en false San San San San San San San San San San                                                                                                    |
| 8. หน่วยงานที่รับผิดชอบ                                                                                                    | energe<br>Parameter a consider discharace affette<br>machen<br>dieder 1. Inwer 2004 meteorekeningen bestehen anderen sectement auf auf die der der der der der der der der der<br>der der die der der der der der der der der der de                                                                                                    |
| 9. ประเภทโครงการ                                                                                                    | nameni<br>1973 SK.<br>sendenskepideren kandensembergen bei verste skarren mandenskader som 2014 etter som skale skale som 2014 etter<br>1971 for som av skale skale skale som av skarren skarren skarren skarren skale skale skale som skale skale skale<br>1971 for skale skale ska                                                                                                    |
| ในบางโครงการจะมี Link เชื่อมไปยังข้อมูลโครงการเดียวกัน<br>ในระบบที่แสดงรายละเอียดโครงการ (หน้าม่วง) ซึ่งมีข้อมูล<br>ที่มากขึ้น                                                                                                    | Ad Swareneysapichildenseenihteasat interversionaberenet terkeningsbace may be set the Advancements<br>and Swareneysapichildenseenihteasat interversionaberenessational Advances and advances and advances and<br>advances and advances and advances and advances and advances and advances and advances and advances and<br>advances and advances and advances and advances and advances and advances and advances and advances and<br>advances and advances and advances and advances and advances and advances and advances and advances and advances and<br>advances and advances and advances advances and advances and advances and advances and advances and advances and advances and advances and advances and advances advances and advances and advances and advances and advances and advances and advances and advances and advan |
| - ไอคอนนำทางไปโครงการ (ด้วย google map) เป็นเครื่องมือ<br>สำคัญในระบบนี้ที่จะนำทางไปยังโครงการดังกล่าว จากจุดที่เราอยู่                                                                                                    | daminamataa<br>Semetaninamado<br>Olikanama<br>Jon                                                                                                    |
| ปัจจุบัน โดยนำเมาส์ไปคลิกที่ไอคอนดังกล่าว ระบบจะนำไปยัง<br>แผนที่ประเทศไทยบนระบบ google map ที่มีการ point จุดที่ตั้ง<br>ของโครงการ (Latitude : Longitude) ไว้แล้ว และใช้เครื่องมือ<br>ของ google ในการนำทางไปยังโครงการ ทำให้เจ้าหน้าที่ สำนักงาน<br>กปร. หรือผู้ที่สนใจสามารถเดินทางไปยังโครงการด้วยตนเองอย่าง<br>ถูกต้อง | <section-header><section-header><section-header><section-header><section-header></section-header></section-header></section-header></section-header></section-header>                                                                                                    |
|                                                                                                    |                                                                                                    |

### เรื่องที่ 2 การค้นหาผลการพิจารณาอนุมัติงบประมาณโครงการและ ข้อมูลงบกลางค่าใช้จ่ายตามโครงการอันเนื่องมาจากพระราชดำริ

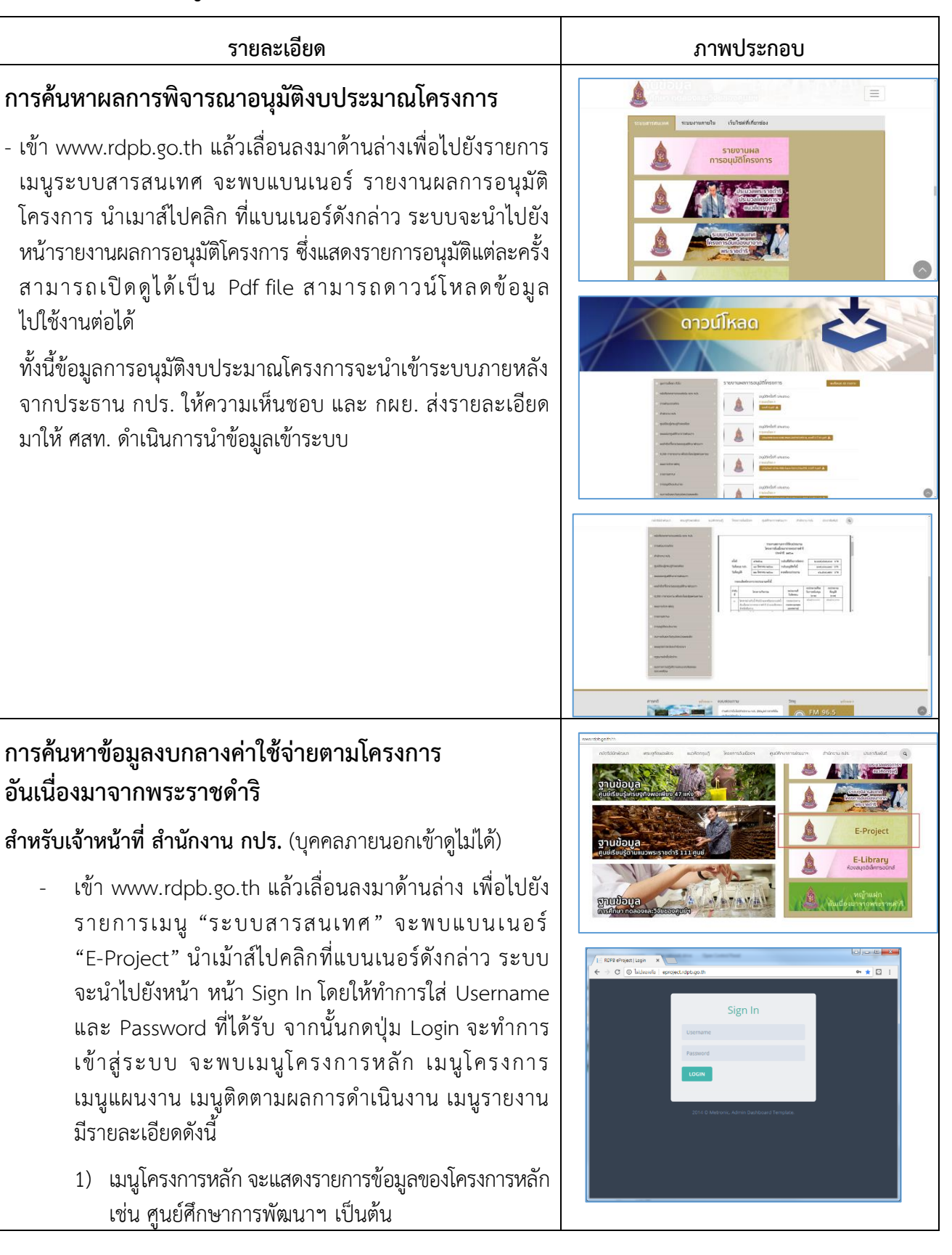

| รายละเอียด                                                                                                    | ภาพประกอบ                                                                                                    |
|----------------------------------------------------------------------------------------------------|----------------------------------------------------------------------------------------------------|
| <ol> <li>เมนูโครงการ จะแสดงรายการข้อมูลของโครงการที่อยู่<br/>ภายใต้โครงการหลักนั้น ๆ และขอในแต่ละปีงบประมาณ<br/>(ซึ่งจะเรียกโครงการ/กิจกรรม) โดยมีรายละเอียด<br/>โครงการพร้อมไฟล์วิเคราะห์โครงการ</li> </ol>                                                                                                    |                                                                                                    |
| <ol> <li>เมนูกิจกรรม/แผนงาน คือรายละเอียดแต่ละแผนงานที่<br/>ทำในโครงการ/กิจกรรมนั้น ๆ และแผนงานนั้น ๆ<br/>หน่วยงานระดับกรมใดรับผิดชอบ และมีการบันทึกข้อมูล<br/>วันที่ต่าง ๆ เช่น วันที่หนังสือที่กรมส่งมาถึง กปร. วันที่<br/>นายกอนุมัติ วันที่สำนักงบประมาณอนุมัติ พร้อม<br/>จำนวนเงิน เป็นต้น</li> </ol>                               | Investigation     Investigation     Inve |
| <ol> <li>เมนูติดตามผลการดำเนินงาน ให้ผู้รับผิดชอบ โครงการ/<br/>กิจกรรม จะต้องเข้ามารายงานผลทุก ๆ 3 เดือน ตั้งแต่<br/>ได้รับงบประมาณ และกองประสานงานโครงการพื้นที่ 1-5<br/>สามารถเข้ามาติดตามผลความก้าวหน้าของ<br/>การดำเนินงานโครงการฯ ได้</li> </ol>                                                                                    | dentarvalje<br>urr <u>Renit</u> Valardan<br><b>Soria</b> ()                                                                                                    |
| 5) เมนูรายงาน จะแสดงกราฟและรูปแบบการรายงาน<br>ต่างๆ เช่น กราฟหน่วยงานขอรับสนับสนุน แสดง<br>สถานะอยู่ระหว่างการพิจารณา /สถานะอนุมัติ/สถานะ<br>ปฏิเสธ กราฟโครงการแยกตามสถานะ แสดง<br>สถานการณ์อยู่ระหว่างขออนุมัติเงินงวด/อยู่ระหว่าง<br>สงป. พิจารณาอนุมัติเงินงวด/อยู่ระหว่างดำเนินการ/<br>โครงการแล้วเสร็จ กราฟโครงการแยกตามภาค เป็นต้น |                                                                                                    |
| <ul> <li>- เจ้าหน้าที่สำนักงาน กปร. ที่เกี่ยวข้องประกอบด้วย กผย. กองพื้นที่ 1-5<br/>และกองที่รับสนับสนุนงบกลาง ในการดำเนินงานจะมีรหัสเข้าใช้<br/>งานในระบบนี้ เพื่อรายงานผลการดำเนินงานเป็นรายไตรมาส<br/>ภายหลังจากที่ได้รับการสนับสนุนงบประมาณ ให้ดำเนินการ โดย<br/>กผย. จะเป็นผู้ดูแลหลักเกี่ยวกับข้อมูลในระบบนี้</li> </ul>           |                                                                                                    |

#### - เมนูโครงการหลัก

เป็นเมนูแสดงฐานข้อมูลโครงการการหลักในระบบซึ่งหมายถึงโครงการ ที่ได้รับงบประมาณจาก งบกลาง กปร. ในฐานข้อมูลทั้งหมด ดังนั้น ถ้า ต้องการดูโครงการ/กิจกรรม ที่ได้รับงบประมาณในแต่ละปีให้ไปดูใน หัวข้อโครงการ

เมนูนี้ สามารถค้นหาข้อมูลโดยการพิมพ์คำค้นหาได้ หรือค้นหาตาม พระราชดำริ/ประเภทโครงการ/ภาค หรือ จังหวัดได้

ข้อมูลที่ได้จะเป็นรายการแสดงข้อมูลตารางของโครงการย่อย(หมายถึง โครงการ/กิจกรรม) ของแต่ละปีที่ได้รับสนับสนุงบประมาณจาก งบ กลาง กปร. ทั้งหมด

#### - เมนูโครงการ

เป็นเมนูแสดงฐานข้อมูลโครงการการ/กิจกรรม ที่ได้รับงบประมาณจาก งบกลาง กปร. ในปีต่าง ๆ ตั้งแต่ปีงบประมาณ พ.ศ. 2525 ถึงปัจจุบัน ในฐานข้อมูลทั้งหมด

เมนูนี้ สามารถค้นหาข้อมูลโดยการพิมพ์คำค้นหาได้ หรือค้นหาตาม โครงการหลัก/พระราชดำริ/ประเภทโครงการ/ภาค/จังหวัด และ ปีงบประมาณ ได้

#### ข้อมูลที่ได้จะเป็นเมนูย่อย ประกอบด้วย

- ข้อมูลทั่วไป ประกอบด้วย ชื่อโครงการย่อย/จังหวัด/โครงการ หลัก/ประเภท/ปีงบประมาณ/ระยะเวลาการดำเนินงาน(เดือน)/ พระราชดำริใน/ที่มาของโครงการ/วันที่ กปร. อนุมัติโครงการ/ วันที่แจ้งสำนักงบประมาณ/พื้นที่/พระราชดำริหรือฎีกา (รายละเอียด)/หมายเหตุ พร้อมทั้งมีไพล์แนบเอกสารวิเคราะห์ โครงการ ด้วย
- รายละเอียดแผนงาน ประกอบด้วย ลำดับที่แผนงาน/ชื่อ แผนงาน/หน่วยงานที่รับผิดชอบ/จังหวัด/งบประมาณที่ขอรับ การสนับสนุน/งบประมาณที่ กปร. อนุมัติ/งบประมาณที่สำนัก งบประมาณอนุมัติ

#### ภาพประกอบ

|                                                                                                    |                                                                                          |                                |                                                |                       |           |                         |                    |             |                     |                         | _    |
|----------------------------------------------------------------------------------------------------|------------------------------------------------------------------------------------------|--------------------------------|------------------------------------------------|-----------------------|-----------|-------------------------|--------------------|-------------|---------------------|-------------------------|------|
| econtrada loconta d                                                                                                    | NY CALENCE                                                                               | Annanormitelture:              | 110/6 -                                        |                       |           |                         |                    |             |                     |                         | -    |
| and application of the second second s                                                                                                    |                                                                                          |                                |                                                |                       |           |                         |                    |             |                     |                         |      |
| false main                                                                                                    |                                                                                          |                                |                                                | Searcesite.           | Internet  | ine or when of many lar | Challene s restere | art torlade | des .               |                         |      |
| VOC NOT THE                                                                                                    | dense                                                                                    |                                |                                                | medican               | free      |                         |                    |             |                     |                         |      |
|                                                                                                    | denna                                                                                    |                                |                                                | terte.                | dena      |                         |                    |             |                     |                         |      |
| Sectores dest                                                                                                    | deese                                                                                    |                                |                                                | Trocherse for         | teas      |                         |                    |             |                     |                         |      |
|                                                                                                    |                                                                                          |                                | umolous a                                      |                       |           |                         |                    |             |                     |                         |      |
|                                                                                                    |                                                                                          |                                |                                                |                       |           |                         |                    |             |                     |                         |      |
|                                                                                                    |                                                                                          |                                | here a                                         |                       |           | second /Da              | description of     | Intern      | adara.              |                         |      |
| team apather mattace of asian                                                                                                    | uitula                                                                                   | nairð ferstadinstra ( armera   | mat where mail or the server)                  |                       |           | socials<br>society      | âη                 | 281         | 47386,367           | Sector<br>Faller<br>Fil | -91  |
| Searce and descention of a day                                                                                                    | withdown men                                                                             | ni A textudiorini ( amera      | illeges Vely materialment (                    |                       |           | seconda<br>secolução    | den .              | 200         | 915,998             | entre<br>entre<br>en    | -1   |
| lear sedior relier d adult<br>acuser or sindamos (sea)                                                                                                    | wiindoor een ee                                                                          | mið kvödsöni í umm             | rni da ndroler den ranovjez drislacenari an ol | nyo Netwennen koncher | ekersera( | sectorials and a        | 2m                 | 298         | 01304045            | ente<br>este<br>est     | -2   |
| isong discrimination                                                                                                    | witedaarrenet                                                                            | rand Keeledaries Careers       | Ren 14a anti-analysis mental (                 |                       |           | NEX YORK                | Bes.               | 2548        | 1.515.000           | alada                   | - 12 |
| increpation related and                                                                                                    | witedaarreee                                                                             | rately feedballacies ( sensity | rafiner Camerico                               |                       |           | sex weaks<br>services   | Set.               | 294         | 1.000.000           | rahs<br>rah             | -01  |
| terrepallor retard stat                                                                                                    | sibilarrea                                                                               | na di tertadin (na palle       | constaanol aalanta (badaar)                    |                       |           | socials<br>socials      | Sey.               | 200         | 88/72,000           | Entra<br>Falle<br>Fil   | - 1  |
| normalise makes of an initial data removes the back line (pathermatical and a statistical data removes a the state and statistical data removes a state of the state and states and states |                                                                                          |                                |                                                |                       |           |                         | 2008               | 141.000     | anita<br>ante<br>an | -1                      |      |
| Served kurreterd et d                                                                                                    | nerspellesentaarheidetaarementet keidetaa (unghesterdeemaanskersalien) varvaads andragis |                                |                                                |                       |           |                         |                    |             | 1.125.000           | ente<br>este            | -2   |
|                                                                                                    |                                                                                          |                                |                                                |                       |           |                         |                    |             |                     |                         |      |

| aveala                                                                                                    | Second                                                                                                    | formation of the                  | Annanaristations  | TRYS -                                                       |                              |                    |                         |            |         |                          |                       | - |
|----------------------------------------------------------------------------------------------------|----------------------------------------------------------------------------------------------------|-----------------------------------|-------------------|--------------------------------------------------------------|------------------------------|--------------------|-------------------------|------------|---------|--------------------------|-----------------------|---|
| diage barbar                                                                                                    |                                                                                                    |                                   |                   |                                                              |                              |                    |                         |            |         |                          |                       |   |
|                                                                                                    | 60mmie                                                                                                    |                                   |                   |                                                              | Searcesin.                   | tree               |                         |            |         |                          |                       |   |
|                                                                                                    | worker                                                                                                    | dense                             |                   |                                                              | mentrans                     | free               |                         |            |         |                          |                       |   |
|                                                                                                    |                                                                                                    | dens                              |                   |                                                              | Sets.                        | éres               |                         |            |         |                          |                       |   |
|                                                                                                    | Sectores des                                                                                                | dees                              |                   |                                                              | Troburn fr                   | feas               |                         |            |         |                          |                       |   |
|                                                                                                    |                                                                                                    |                                   |                   | same down                                                    | dues -                       |                    |                         |            |         |                          |                       |   |
|                                                                                                    |                                                                                                    |                                   |                   |                                                              |                              |                    |                         |            |         | the street of the second |                       |   |
|                                                                                                    |                                                                                                    |                                   |                   | lanara.                                                      |                              |                    | merceni/Da              | trankears. | Sectors | -                        |                       |   |
| dana da                                                                                                    |                                                                                                    | al staat d'aners<br>annear airtij | tendedişi anak ba | dates of events and a suscential for the line line (startion | egel educerstread stearsitie | er millen i        | ease and ease option    | mercentels | 281     | 6,000,000                | andra<br>andra<br>ann | - |
| al eresteisische Standarkerennahrende deur versen als erennen zurer stere Inderenditiet zur besterenditiet zur besterenditiet zur besterenditiet zur besterende deursterende zur besterende zur besterende                                                                                                    |                                                                                                    |                                   |                   |                                                              |                              |                    | antes<br>antes<br>antes | ~          |         |                          |                       |   |
| aftetpenkrinkeenaethebidaeseerhebidaeseerhebidaeseerhebidaeseerhebidaeseer                                                                                                    |                                                                                                    |                                   |                   |                                                              |                              | note<br>esta<br>en | •0                      |            |         |                          |                       |   |
| der degestertettegenten och messlehlaten manner utt Europeanschalsenis inder degestertetter andeklaten manner vezenstertetjet in 201 UZO mör<br>ette enternarekalansis i                                                                                                    |                                                                                                    |                                   |                   |                                                              |                              |                    | -                       |            |         |                          |                       |   |
| https://ainwasserienticia.che.texturent/callular/entersacement/enterlars                                                                                                    |                                                                                                    |                                   |                   |                                                              |                              | anto<br>esta       |                         |            |         |                          |                       |   |
| adproholesseesteratilishtespessitele testensatilitet (station of esseest at history) adversatilises and 201 (2020) o<br>other                                                                                                    |                                                                                                    |                                   |                   |                                                              |                              | anto<br>anto<br>an | -                       |            |         |                          |                       |   |
| https://sigensusterilusenses.belancementstiftin/antistanticlevenilibit/afteriorizensusterilusenses) eduarensifera diversi diversi dive |                                                                                                    |                                   |                   |                                                              |                              |                    | ante<br>ante<br>an      | -          |         |                          |                       |   |
|                                                                                                    | բության մանություն է։ Իրանալ առույն են ենչով անեւ է առելեսի։ Դուսնալ էրով է լառաստան մանությունը հատկան էլ։ |                                   |                   |                                                              |                              |                    |                         | merculate  | 2561    | 11,779-300               | -                     |   |

| Seconds Secon It                                                                                                    | на на на направата сполната на полната на полната на полната на се со сторокоу полната на се со сторокоу полната на населението на полната на полната на                                                                                                    |
|----------------------------------------------------------------------------------------------------|----------------------------------------------------------------------------------------------------|
| feetres of -                                                                                                    |                                                                                                    |
|                                                                                                    |                                                                                                    |
| Suniti rundouroru<br>Adarenne                                                                                                    | highead instituted institutes in<br>nutrical history minoral bior mice interclashed around biodeser comment. Here, (darks                                                                                                    |
|                                                                                                    |                                                                                                    |
| "hear eals                                                                                                    | tad wapirdare nitrativishiention nin dashiel e sui fabilarenne yaaraan fabilaren in fabilaren bi                                                                                                    |
| Salara                                                                                                    | 201 - Macaninkara plan U                                                                                                    |
| har of the                                                                                                    | Harandoo haranda haran haran h                                                          |
| "heli opi pajiklasomi                                                                                                    | 1202013000 Nek446 2032013000                                                                                                    |
|                                                                                                    |                                                                                                    |
| 2.4                                                                                                    |                                                                                                    |
| neerest topo                                                                                                    | dzieł mena za na wywieka wyberania wasa zanakowała wranich dzie za wasawa wybi każy dzie w do wasz w sa wybi w sa dzie w sa dzie w sa w sa w sa w sa w sa w sa w sa w s                                                                                                    |
|                                                                                                    | entry of the gale and is demonstrative interpreter from each served. End if it is a during in the server is a server is the defension of the server is a server is a se                                                                                                    |
|                                                                                                    |                                                                                                    |
|                                                                                                    |                                                                                                    |
|                                                                                                    |                                                                                                    |
| Tricco Alternativenes                                                                                                    | and the second second se                                                                                                    |
|                                                                                                    | Artic Stands                                                                                                    |
|                                                                                                    |                                                                                                    |
|                                                                                                    |                                                                                                    |
|                                                                                                    |                                                                                                    |
| Down Pure reactions                                                                                                    |                                                                                                    |
|                                                                                                    |                                                                                                    |
|                                                                                                    |                                                                                                    |
|                                                                                                    | transport (e-Project)                                                                                                    |
| bearrade bearra da                                                                                                    | nataara keasonshken nen - asoo                                                                                                    |
| displace value                                                                                                    |                                                                                                    |
| and a second                                                                                                    |                                                                                                    |
|                                                                                                    |                                                                                                    |
|                                                                                                    | ohersefisations: 50000 ere solvereef nit ogilt - 50000 ere                                                                                                    |
| andre .                                                                                                    | and a second second sec                                                          |
| - we we with a                                                                                                    | 10000 1000 1000 1000 1000 1000 1000 10                                                                                                    |
|                                                                                                    |                                                                                                    |
|                                                                                                    |                                                                                                    |
| 10-40-00 Tel: PAGE MADIN TELEFORT                                                                                                    |                                                                                                    |
|                                                                                                    |                                                                                                    |
|                                                                                                    |                                                                                                    |
|                                                                                                    |                                                                                                    |
|                                                                                                    |                                                                                                    |
|                                                                                                    |                                                                                                    |
|                                                                                                    |                                                                                                    |
|                                                                                                    |                                                                                                    |
|                                                                                                    | หมายหมู่หมายและสะคารโคร่างหมือเรื่องการการแก้ป (ก Project)                                                                                                    |
| Seconde Secon do                                                                                                    | ของสายใหลายสมบริษาย โครงการสินธ์ออการการสารรับไป (ก. การ(กร)<br>พระสารสารประ                                                                                                    |
| Second Second Contract                                                                                                    | ขณะขณะเป็นมาณแต่สงานโดยงานในปณะการรงหนายมารี (c Project)<br>และสง โดยแต่สมม (ave: ave                                                                                                    |
| Seconda Second de                                                                                                    | สนอนระบบันนาคมแต่ตะหนูร์กระการขันเรื่องการการกรุณฑ์ (c Phijot)<br>เพราะ<br>พระการวัน เพราะ<br>พระการวัน เพราะ                                                                                                    |
| Suscession Suscess<br>Supplementaries<br>Supplementaries<br>Supplementaries<br>Supplementaries                                                                                                    | www.wolance.com/faren/faren/faren/overstyaed():=Project)                                                                                                    |
| Successful Security 61<br>Security Security Securit                                                                                                    | Traditional and a second and a second and a                                                           |
| Verenzela Verenzi di<br>Gegenerazione<br>Reality realizzatione<br>in decembra de realizzatione                                                                                                    | Trausanadaran Sasana dan tar Gana an Bandara Sana an Sana an Sana                                                                                                    |
| Second or second of<br>equations of<br>the second of the second of<br>the second of the second of<br>the second of the second of<br>the second of the second of<br>the second of the second of<br>the second of the second of the second of<br>the second of the second of the                                                                                                    | Traditional Sector Sector Sect                                                          |
| Formal kars for<br>Second Second                                                                                                    | Reconcidera reasonadara "Secondo Secondo Secon                                                          |
| Automatical and Automatical Automatical Automaticada Automaticada Automaticada Automaticada Automatica                                                                                                    | Traditional Sector Sector Tradition Sector Tradition Sector Tradition Sector Tradition Sector Tradition Sector Sector Sec                                                          |
| Second terms of the second second sec                                                                                                    | Records and a second of the second of the se                                                          |
| Second Second                                                                                                    | Table States States Sta                                                          |
| Internet Internet<br>Explorement<br>Internet<br>Internet<br>Inte | tsustradius naaasilaan u Sasan du Sasan un Amaran di (e Prijosti)<br>maari kasaa saka ku sa aa aa aa aa aa aa aa aa aa aa aa aa                                                                                                    |
| Normalia Reserve de<br>Maria Santa Sant                                                                                                    | Table Scheroscher Scheroscher                                                           |
|                                                                                                    | Balance Section Section Sectio                                                          |
| Normalia Roma de<br>Mariana das<br>Californias<br>das<br>De Antonio Maria<br>De Antonio Maria<br>De Antonio M                                            | sourcessform measure flavor flavor flavor mensen mensen mens                                                               |
|                                                                                                    | Traductation and Annual Annual                                                          |
| Standard Barry B<br>Bydrawdar<br>Mart Santar<br>Mart Santar<br>Mart Santar<br>Santar<br>Santar<br>Santar                                                                                                    | Baser Sector Sector Sec                                                          |
| State         State         State           State         State         State           State         State         State           State         State         State           State         State         State           State         State         State           State         State         State           State         State         State                                                                                                    | Table States States Sta                                                          |
| Standard Barry B<br>Bydrawdar<br>Martin Santar<br>Martin Santar<br>Santar<br>Santar<br>Santar<br>Santar                                                                                                    | Balance Section Section Sectio                                                          |
| State         State         State           State         State         State         State           State         State         State         State         State           State         State                                                                                                    | Transmathan maaan daa na Garan maan daa maraa maraa maraa maraa maraa maraa maraa maraa maraa maraa maraa maraa<br>Maraa Maraa Ma                                                       |
|                                                                                                    | Balance Section Constant Section Constant Section Constan                                                          |
| Normala Ray Barriero                                                                                                    | supporter and an and an an an an an an an an an an an an an                                                                                                    |
|                                                                                                    | Traditional and a second and a second and a                                                           |
| Second Second Se                                                                                                    | mourachan masaalaan Sesan Sulanna waxaanaali ja Prijoti)<br>maarii kanaa ahaa ahaa ahaa ahaa ahaa ahaa aha                                                                                                    |
|                                                                                                    |                                                                                                    |
|                                                                                                    | Balance Antonio Secondario Secondario Second                                                          |
| Norm (Mar) - All States - All States - All S                                                                                                    | transmittan maaamaa aa waxaa aa aa waxaa aa aa aa aa aa aa aa aa aa aa aa aa                                                                                                    |
|                                                                                                    | Balance Section Section Sectio                                                          |
|                                                                                                    | supuradar nasaalaan Sasar Sasar Sa<br>Sasar Sasar Sasar Sasar Sasar Sasar Sasar Sasar Sasar Sasar Sasar Sasar Sasar Sasar Sasar Sasar Sasar Sasar Sas<br>Sasar Sasar Sasar Sasar Sasar Sasar Sasar Sasar Sasar Sasar Sasar Sasar Sasar Sasar Sasar Sasar Sasar Sasar Sa                                                                                                    |
|                                                                                                    |                                                                                                    |
|                                                                                                    | mourachar musachar a farsan du faran se vener nairth (a Pripat)<br>mar a faran anna a sea<br>anna a sea a sea<br>Sea a sea a sea a sea a sea a sea a sea a sea a sea a sea a sea a sea a sea a sea a sea a sea a sea a sea a sea a sea a sea a sea a sea a sea a sea a sea a sea a sea a sea a sea a sea a sea a sea a sea a sea a sea a sea a sea a sea a                                                      |
| Non of a state of a state of a st                                                                                                    |                                                                                                    |
|                                                                                                    | Buographia maaafaan Satam Budaan waa maifi (A Prijot)<br>Maar Anala Maria Maria Maria Maria Maria<br>Maria Maria Maria Maria<br>Maria Maria Maria Maria<br>Maria Maria Maria Maria<br>Maria Maria Maria Maria<br>Maria Maria Maria Maria Maria<br>Maria Maria Maria Maria Maria<br>Maria Maria Maria Maria Maria<br>Maria Maria Maria Maria Maria Maria<br>Maria Maria Maria Maria Maria Maria<br>Maria Maria Maria Maria Maria Maria Maria<br>Maria Maria Maria Maria Maria Maria Maria<br>Maria Maria Maria Maria Maria Maria Maria<br>Maria Maria Maria Maria Maria Maria Maria Maria Maria Maria<br>Maria Maria Maria Maria Maria Maria Maria Maria Maria<br>Maria Maria Maria Maria Maria Maria Maria Maria Maria Maria<br>Maria Maria Maria Maria Maria Maria Maria Maria Maria Maria Maria Maria Maria Maria Maria Maria Maria Maria Maria<br>Maria Maria Maria Maria Maria Maria Maria Maria Maria Maria Maria Maria Maria Maria Maria Maria Maria Maria Maria<br>Maria Maria M |
|                                                                                                    | supported by a search of the server dise de an server respect (p. Project)                                                                                                    |
|                                                                                                    | Transmission Construction Construction Cons                                                           |
|                                                                                                    | secondaria maaalaan Sanan Sanan Sanan Sanan Sanan Sanan Sanan Sanah Sanah Sana                                                          |
|                                                                                                    |                                                                                                    |
|                                                                                                    | Records Assessed Assess Assess Asses Asses Asses Asses Asses Asses Asses Asses Asses Asses Asses Asses Asses Asses Asses Asses Asses Asses Asses Asses Asses Asses Asses Asses Asses Asses Asses Asses Asses Asses Asses Asses Asses Asses Asses Asses Asses Asses Asses Asses Asse                                                          |
|                                                                                                    | transmittania analasia analasia                                                                                                    |
|                                                                                                    | Transmission of the second definition of the second definition of the                                                            |

|                                                                                        | รายละเอียด                                                                                                    | ภาพประกอบ                                                                                                    |
|----------------------------------------------------------------------------------------|----------------------------------------------------------------------------------------------------|----------------------------------------------------------------------------------------------------|
| 3)                                                                                     | วัตถุประสงค์ ประกอบด้วย ลำดับที่วัตถุประสงค์/รายละเอียด<br>วัตถุประสงค์                                                                                                    | Buschesbuschesenbeschesenbesches                                                                                                    |
| 4)                                                                                     | การได้รับประโยชน์ ประกอบด้วย พื้นที่ได้รับประโยชน์/พื้นที่<br>ได้รับประโยชน์ในฤดูแล้ง/พื้นที่รับประโยชน์ในฤดูฝน/จำนวน<br>หมู่บ้าน/จำนวนครัวเรือน/จำนวนประชากร/ลำดับที่/<br>รายละเอียดวัตถุประสงค์(เป็นข้อ ๆ )                                                                                                    | I marine i marine i m |
| 5)                                                                                     | ความคิดเห็นสำนักงาน กปร. ประกอบด้วย ลำดับที่/ความเห็น<br>สำนักงาน กปร. (เป็นข้อ ๆ )                                                                                                    |                                                                                                    |
| - เมนูกิจ                                                                              | จกรรม/แผนงาน                                                                                                    | NERVERING AND AND AND AND AND AND AND AND AND AND                                                                                                    |
| เป็นเม<br>งบประ                                                                        | มนูที่ทำการกำหนดแผนงาน/กิจกรรมต่าง ๆ ที่ดำเนินงานตาม<br>ะมาณได้รับการสนับสนุน                                                                                                    | Territoria de la consecutiva de la del la consecutiva de la del la consecutiva de la del la consecutiva de la del la consecutiva de la del la consecutiva de la del la consecutiva de la del la consecutiva de la del la consecutiva de la del la consecutiva de la del la consecutiva de la del la consecutiva de la del la consecutiva de la del la del |
| รายล<br>กิจกร<br>หน่วย<br>หนังสื<br>ที่กระ<br>กผว./<br>กปร.<br>ปฏิเส<br>หรือให<br>หมาย | ะเอียดจะเป็นข้อมูลแผนงานที่เป็นข้อมูลทั่วไปของโครงการ/<br>รมที่ได้รับงบประมาณ ประกอบด้วย ชื่อแผนงาน/โครงการ/<br>เงาน/ปีงบประมาณ/พื้นที่ดำเนินการ/วงเงินที่กรมขอ/เลขที่<br>อกรม/วันที่ถึงสารบรรณ/วันที่ถึง กผว./วันที่ถึงกองพื้นที่/วงเกิน<br>ทรวงขอ/เลขที่หนังสือกระทรวง/วันที่ถึงสารบรรณ/วันที่ถึง<br>วันที่ถึงกองพื้นที่/วันที่ผู้บริหารสานงานลงนาม/วันที่หนังสือถึง<br>วันที่เสนอ ลปร./วันที่ส่ง นรม. /วันที่ นรม. อนุมัติ/งบประมาณที่<br>อนุมัติ/วันที่ สงป. อนุมัติ/งบประมาณจาก สงป./วันที่ส่งหนังสือ<br>ธหรือยืนยันหรือให้ใช้งบปกติ/เลขที่หนังสือปฏิเสธหรือยืนยัน<br>หูใช้งบปกติ/แนบไฟลหนังสือปฏิเสธหรือยืนยันหรือให้ใช้งบปกติ/<br>เหตุ |                                                                                                    |

# รายละเอียด ภาพประกอบ - เมนูติดตามผลการดำเนินงาน เป็นเมนูที่แสดงการติดตามผลการดำเนินงาน ความก้าวหน้าในการ ดำเนินงานของโครงการ/กิจกรรม ที่ได้รับงบประมาณจาก กปร. ข้อมูลที่ได้จะเป็นชื่อโครงการหรือกิจกรรม/แผนงาน/งบประมาณที่ขอ/ งบประมาณที่ กปร. อนุมัติ/งบประมาณที่ สงป.อนุมัติ/ความคืบหน้า (ร้อยละการดำเนินงาน) ข้อมูลในการรายงาน มี 4 เมนูย่อย คือ ข้อมูลทั่วไป กิจกรรม รายงาน ผล และเอกสาร โดยในแต่ละเมนูมี ข้อมูล ดังนี้ 1) ข้อมูลทั่วไป ประกอบด้วย แผนงาน/โครงการ/งบประมาณที่ขอ/ งบประมาณที่ กปร. อนุมัติ/งบประมาณที่ขอ/งบประมาณที่ กปร. อนุมัติ/งบประมาณที่ สงป.อนุมัติ/ระยะเวลาดำเนินการ พร้อมรายงานรายไตรมาส ซึ่งมี เป้าหมายสะสม ผลการ ดำเนินงาน และวันที่รายงาน 2) กิจกรรม ประกอบด้วย ชื่อกิจกรรม และ Gantt chart 3) รายงานผล ประกอบด้วย ความคืบหน้าประจำไตรมาส ความ คืบหน้า(รายละเอียด) อุปสรรค/แนวทางแก้ไข และ เอกสาร แนบไฟล์ 4) เอกสาร สามารถ แนบเอกสารที่เกี่ยวข้องเป็นแนบไฟล์ได้ หน่วยงานที่ได้รับงบประมาณจะต้องเข้าระบบนี้มารายงานผลการ ดำเนินงานของโครงการ/กิจกรรม รายไตรมาส ในส่วนนี้ของระบบ ้ดังนั้นหากไม่มีการรายงานข้อมูลในส่วนนี้จะไม่เป็นปัจจุบัน

| <ul> <li>- เมนูรายงาน</li> <li>เป็นเมนูที่แสดงรายงาน 10 รายการ ดังนี้</li> <li>1) รายงานสรุปโครงการภาพรวม</li> </ul>                                                                                                    |
|----------------------------------------------------------------------------------------------------|
| <ul> <li>2) รายงานกราฟฟหน่วยงานขอเงินลนับสนุนแยกตามสถานะ</li> <li>3) รายงานแรกทามโครงการแยกตามสถานะ</li> <li>4) รายงานแยกตามพระราชดำริ</li> <li>5) รายงานกราฟโครงการแยกตามกาค</li> <li>7) รายงานกราฟโครงการแยกตามประเภท</li> <li>8) รายงานการพิโครงการ</li> <li>9) รายงานภาพรวมโครงการ</li> <li>9) รายงานภาพรวมโครงการ</li> <li>10) รายงานภาพรวมโครงการ</li> </ul> |

#### เรื่องที่ 3 การค้นหาข้อมูลฎีกาขอพระราชทานพระมหากรุณา

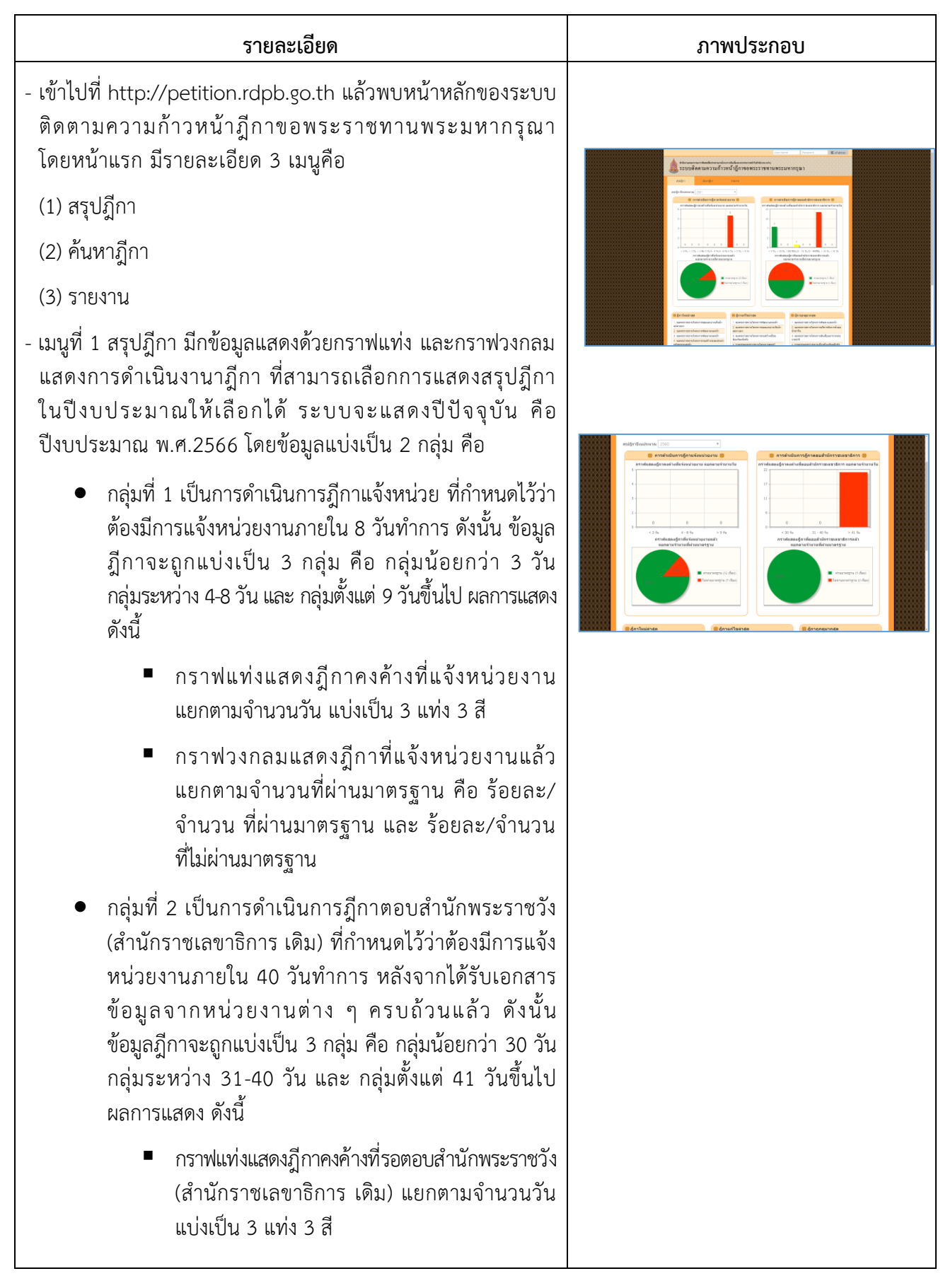

- กราฟวงกลมแสดงฎีกาที่ตอบสำนักพระราชวัง (สำนักราชเลขาธิการ เดิม)แจ้งหน่วยงานแล้ว แยกตามจำนวนที่ผ่านมาตรฐาน คือ ร้อยละ/ จำนวน ที่ผ่านมาตรฐาน และ ร้อยละ/จำนวน ที่ไม่ผ่านมาตรฐาน
- เมนูที่ 1 ยังมีข้อมูลแสดงสรุปฎีกาเป็น 3 กลุ่มคือ ฎีกาใหม่ล่าสุด ฎีกาแก้ไขล่าสุด และฎีกาถูกดูมากที่สุด โดยแสดงผล 10 อันดับ เมื่อนำเมาส์คลิก ไปจะแสดงรายละเอียดของฎีกา
- เมนูที่ 2 ค้นหาฎีกา สามารถค้นหาฎีกาในระบบได้ โดยการพิมพ์
   ข้อมูลเข้าไปในช่องค้นหา เช่น ชื่อผู้ถวายฎีกา เรื่องที่ถวาย เป็นต้น
   แล้วกดปุ่มค้นหา ระบบจะแสดงผลการค้นหา และสามารถคลิกดู
   รายละเอียดของฎีกาได้

นอกจากนี้ ยังสามารถค้นหาโดยคลิกที่ค้นหาขั้นสูง โดยตัวช่วย ในการค้นหาโดยมีช่องต่าง ๆ เพิ่มประกอบด้วย รหัสฎีกา เลขที่ หนังสือสำนักราชเลขาธิการ(ปัจจุบันเปลี่ยนเป็นสำนักพระราชวัง) ชื่อผู้ถวาย เรื่อง ประเภทฎีกา ปีงบประมาณ ภาค และจังหวัด ก่อนที่จะคลิกที่ปุ่มค้นหา เพื่อหาข้อมูลฎีกาต่อไป

- เมนูที่ 3 รายงาน มี 4 ประเภท โดยนำเมาส์ไปวางตรงเมนูรายงาน จะแสดงรายงาน ดังนี้
  - ฎีกาตามประเภทระหว่างปีงบประมาณ
  - ฏีการะหว่างปีงบประมาณ
  - ฎีกาที่ยังไม่แล้วเสร็จในระยะเวลาที่กำหนด (เดือน)
  - ฎีกาที่ทรงรับแล้วยังไม่ได้ดำเนินการ
- ฎีกาตามประเภทระหว่างปีงบประมาณ สามารถดูข้อมูลโดยต้อง
   เลือกปีงบประมาณที่จะดูจากปีไหน ถึงปีไหน ส่วนเลือกภาค
   (มีให้เลือก 5 สถานะคือ ทุกภาค เหนือ ตะวันออกเฉียงเหนือ กลาง
   และใต้) และสถานะโครงการ (มีให้เลือก 4 สถานะคือ ทรงรับ
   ทรงทราบ อยู่ระหว่างดำเนินการ และทั้งหมด) จะแสดงค่าตั้งต้นไว้
   หากต้องการเปลี่ยนให้เลือกได้ตามที่ต้องการ ต่อจากนั้นนำเมาส์ไป

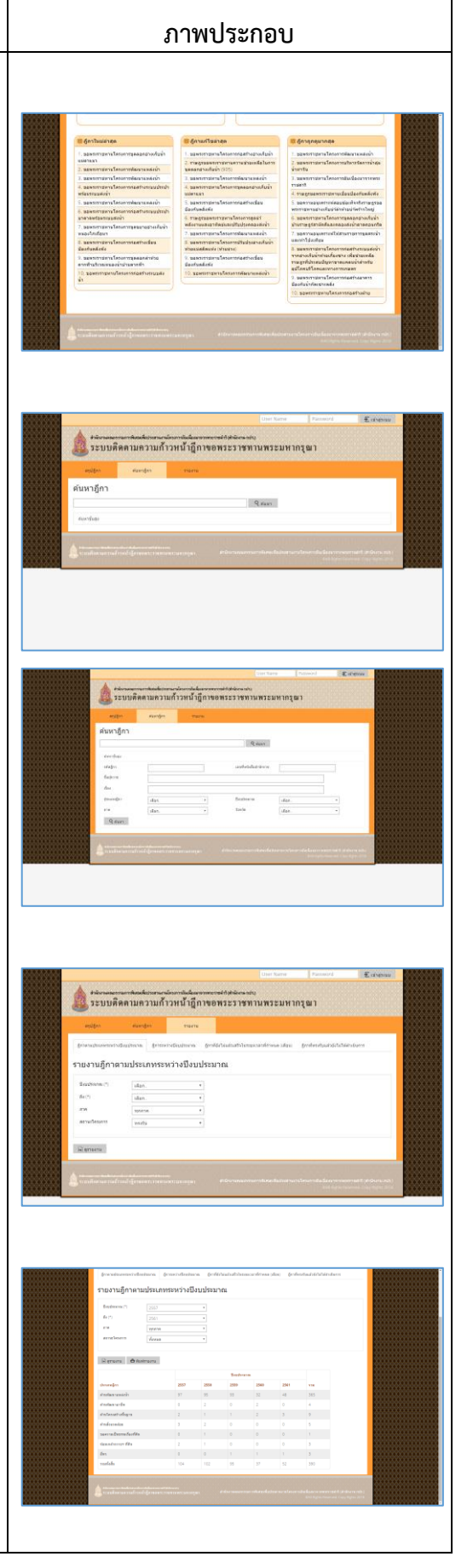

#### ภาพประกอบ

คลิกที่ดูรายงาน จะแสดงผลรายงาน ที่สามารถปริ้น ไปใช้งาน ในลักษณะ file Pdf ได้

- ฎีการะหว่างปีงบประมาณ สามารถดูข้อมูลโดยต้องเลือก ปีงบประมาณที่จะดูจากปีไหน ถึงปีไหน ส่วนเลือกภาค (มีให้เลือก 5 สถานะคือ ทุกภาค เหนือ ตะวันออกเฉียงเหนือ กลาง และใต้) จะแสดงค่าตั้งต้นไว้ หากต้องการเปลี่ยนให้เลือกได้ตามที่ต้องการ ต่อจากนั้นนำเมาส์ไปคลิกที่ดูรายงาน จะแสดงผลรายงาน ที่สามารถปริ้น ไปใช้งานในลักษณะ file Pdf ได้ โดยผลจะแสดง เป็นตารางแสดงสถานะของฎีกา โดยเสนอผลการดำเนินงาน ที่เป็นปัจจุบัน แบ่งเป็น 6 ขั้นตอน ดังนี้
  - 1. วันที่หนังสือส่งหน่วยงาน/จังหวัด
  - วันที่เจ้าหน้าที่ออกสำรวจพื้นที่
  - 3. วันที่หน่วยงาน/จังหวัดตอบหนังสือ
  - 4. วันที่ส่งสำนักราชเลขาธิการ(เดิม)
  - 5. วันที่สำนักราชเลขาธิการ(เดิม)ตอบหนังสือ
  - 6. วันที่เริ่มดำเนินการ (วันที่ กปร. อนุมัติงบประมาณ)
- ฎีกาที่ยังไม่แล้วเสร็จในระยะเวลาที่กำหนด(เดือน) การใช้งาน เหมือนกันฎีการะหว่างปีงบประมาณ โดยมีเงื่อนไขเพิ่มเติม โดยสามารถใส่ตัวเลขเดือนที่เราต้องการกำหนด เช่น 6 12 จะเป็น เงื่อนไขที่ระบบเลือกแสดงฎีกาที่อยู่ในเงือนไขที่กำหนด โดยนับจาก วันปัจจุบัน ย้อนหลังไปตามเงือนไขจำนวนเดือนที่กำหนด และ แสดงผลโดยสามารถเลือกภาค (มีให้เลือก 5 สถานะคือ ทุกภาค เหนือ ตะวันออกเฉียงเหนือ กลาง และใต้) ได้ เมื่อใส่ข้อมูลครบ แล้ว นำเมาส์ไปคลิกที่ดูรายงาน จะแสดงผลรายงาน ที่สามารถ ปริ้นท์ไปใช้งานในลักษณะ file Pdf ได้ โดยผลจะแสดงเป็นตาราง แสดงสถานะของฎีกา
- ฎีกาที่ทรงรับแล้วยังไม่ดำเนินการ การใช้งานเหมือนกันฎีกา ระหว่างปีงบประมาณ โดยมีเงื่อนไขเพิ่มเติมว่าเป็นฎีกาที่ทรงรับ แล้วแต่ยังไม่ได้ดำเนินการซึ่งหมายถึงในระบบยังไม่ได้ใส่ข้อมูล วันที่เริ่มดำเนินการลงไป และแสดงผลโดยสามารถเลือกภาค (มีให้เลือก 5 สถานะคือ ทุกภาค เหนือ ตะวันออกเฉียงเหนือ กลาง และใต้) ได้ เมื่อใส่ข้อมูลครบแล้ว นำเมาส์ไปคลิกที่ดูรายงาน จะแสดงผลรายงาน ที่สามารถปริ้น ไปใช้งานในลักษณะ file Pdf ได้ โดยผลจะแสดงเป็นตารางแสดงสถานะของฎีกา

| ราเ | ยงานฎีก            | าระหว่างปังบปร                                | ะมาณ                                    |               |                  |                  |       |     |                                                                                                    |
|-----|--------------------|-----------------------------------------------|-----------------------------------------|---------------|------------------|------------------|-------|-----|----------------------------------------------------------------------------------------------------|
|     | admin (*           |                                               |                                         |               |                  |                  |       |     |                                                                                                    |
| 6   | E(?)               |                                               | *                                       |               |                  |                  |       |     |                                                                                                    |
| •   |                    | 191210                                        |                                         |               |                  |                  |       |     |                                                                                                    |
| 4   | eldana<br>Adriera  | erverforde 2.0<br>ondern 5.4<br>@dealthoutry  | treitikantrodol<br>Horoseo ferteene     | inte          | 3. mir<br>6. don | ara fini<br>Mara | ***** | ž.  |                                                                                                    |
|     | tal ob.<br>taxtula | fielai<br>girradori                           | -                                       |               |                  | Series           | raf0  |     | war warrang                                                                                                    |
|     |                    |                                               |                                         | 1.1           |                  |                  |       | 1.1 |                                                                                                    |
|     |                    |                                               |                                         | Sents         | arim 2561        |                  |       |     |                                                                                                    |
|     | 11 88.62           | worlds allog steep<br>well 2 dependence doors | harmon ar globar a<br>Historicalish maa | 10 m.m.<br>00 | 10 w.a.<br>10    |                  |       |     | (1) - entited 5/2274 data<br>no. another free weening yolk and<br>disconting the besture -<br>restee 5/2274 data with free and<br>without mathematical and and and and<br>without mathematical and and and and |
|     |                    | vhavellar Textexion                           | 410                                     |               |                  |                  |       |     | es 2005/3275 das adadests<br>sostantes es 2005/2280 das<br>directorelandades<br>(2) sont digial notes                                                                                                    |

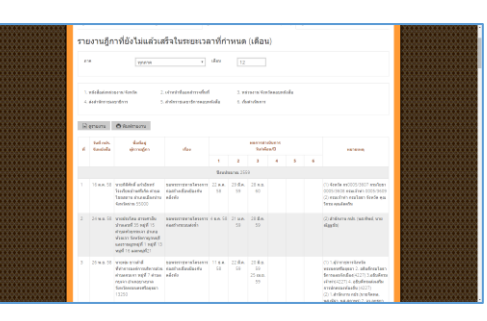

|   |                                    | 191.014                                                                                                    |                                                                                                    |               |              |                         |           |               |  |                                                                                                    |
|---|------------------------------------|----------------------------------------------------------------------------------------------------|----------------------------------------------------------------------------------------------------|---------------|--------------|-------------------------|-----------|---------------|--|----------------------------------------------------------------------------------------------------|
|   | . edeksim<br>1. dedekses           | inaria Vanda<br>wandini                                                                                                    | 2. of rest of last of results<br>5. of offer the second strength of the second strength of the | et<br>perioda | 3.0          | dan da an               | deesered  | da            |  |                                                                                                    |
|   | તે શાહાલક                          | Ö fasimavra                                                                                                    |                                                                                                    |               |              |                         |           |               |  |                                                                                                    |
|   | d tasinin dalag<br>d taninin dered |                                                                                                    | dae                                                                                                    |               |              | taring<br>Surd          | WORKING   |               |  |                                                                                                    |
| 8 |                                    |                                                                                                    |                                                                                                    |               | 2            | 3                       |           | 5             |  |                                                                                                    |
|   |                                    |                                                                                                    |                                                                                                    | 211           | uhearne 2    |                         |           |               |  |                                                                                                    |
|   | 5 mm. 30                           | nationes sited<br>etc.<br>unate Children<br>maane in particular<br>maane in particular<br>maane in particular<br>for Segments 43123 | seers see seers see seers<br>rie to an tige bolo                                                                                                    | 51            | 24 8.8<br>58 | 1 n.e. 20<br>21 n.e. 39 | 0 4 A. 30 | 12 a.a.<br>39 |  | (1) Linearcheren dies<br>ODDISSICT 2: Auf die<br>ODDISSICT 2: Auf die<br>ODDISSICT 2: Auf die<br>ODDISSICT 2: Auf die<br>ODDISSICT 2: Auf die<br>ODDISSICT 2: Auf die<br>ODDISSICT 2: Auf die<br>ODDISSICT 2: Auf die<br>Auf die Auf die Auf die<br>Auf die Auf die<br>Auf die Auf die<br>Auf die Auf die<br>Auf die Auf die<br>Auf die Auf die<br>Auf die Auf die<br>Auf die Auf die<br>Auf die<br>Auf die Auf die<br>Auf die<br>Auf die |
|   | 12 8 8 12                          | stangeller ordere                                                                                                    | several second                                                                                                    | Sam           | 22.6.4       | 1384.00                 | 12        | 27 6.00.      |  | (1) and (0.02 as (201) do (0.04                                                                                                    |

### รายละเอียด ภาพประกอบ - รายละเอียดฎีกา เมื่อนำเมาส์ไปคลิกที่ชื่อฎีกาที่ต้องการดูรายละเอียด ระบบจะแสดง 🏨 ระบบดิดตามความก้าวหน้าฎีกาขอพระราชทานพระมหากรุณ รายเอียดฎีกาทั้งหมด ประกอบด้วย ข้อมูลทั่วไปของฎีกา และ ขั้นตอนการดำเนินงานของฎีกาพร้อมวันที่ดำเนินการ ซึ่งผลการแสดง เป็นดังนี้ รหัสฎีกา/เรื่อง/ผู้ถวายฎีกา นำเมาส์คลิกที่ แสดงรายละเอียด จะโชว์ข้อมูลเพิ่มเติม ดังนี้ เลขที่หนังสือสำนักราชฯ (เดิม)/รายละเอียด/หนังสือสำนักราชฯ . (เดิม) ลงวันที่/ปีงบประมาณ/ประเภทฎีกา/จังหวัด ลำดับขั้นตอนฎีกา พร้อม วันที่เสร็จ และจำนวนวัน ที่ดำเนินการ ในแต่ละขั้นตอน ซึ่งลำดับขั้นตอนมี 14 ขั้นตอน ดังนี้ 6 1. หนังสือถึงสารบรรณ 2. หนังสือถึงกองพื้นที่ 3. หนังสือตรวจสอบออกจากกองพื้นที่ 4. หนังสือตรวจสอบออกจากผู้บริหาร 5. หนังสือตรวจสอบออกจากสารบรรณ 6. สำนักงาน กปร. ตรวจสอบพื้นที่ 7. สารบรรณรับหนังสือจากหน่วยงาน 8. กองพื้นที่รับหนังสือจากหน่วยงาน 9. หนังสือตอบออกจากกองพื้นที่ 10. หนังสือตอบออกจากผู้บริหาร 11. หนังสือตอบออกจากสารบรรณ 12. รับหนังสือจากสำนักราชฯ(เดิม) 13 แจ้งหน่วยงานให้ดำเนินการ 14. วันที่เริ่มดำเนินโครงการ

#### <u>กรณีเป็นเจ้าหน้าที่ของสำนักงาน กปร.</u>

 - เจ้าหน้าที่ สำนักงาน กปร. ที่รับผิดชอบงานฎีกาจะได้รับสิทธิ รหัส login เข้าระบบเพื่อดูข้อมูลเพิ่มเติมได้ และทำหน้าที่ ในการนำข้อมูลเข้าระบบด้วย โดยประกอบด้วย กองพื้นที่ 1-5 กพบ. และ ศสท.

ข้อมูลที่เห็นเพิ่มเติม จะเป็นไฟล์แนบ ในขั้นตอนการดำเนินงาน ทั้ง 14 ขั้นตอน ที่เก็บในระบบทำให้สามารถเรียกดูและนำไปใช้งาน ต่อได้

 เจ้าหน้าที่ สำนักงาน กปร. เมื่อล็อกอินเข้าระบบแล้วสามารถเข้าไป ยังเมนู จัดการฎีกา ที่สามารถค้นข้อมูลฎีกาได้ภายใต้เงื่อนไข เช่น ปีงบประมาณ ภาค และ จังหวัด ทำให้สะดวกในการค้นหาและ จัดการข้อมูล กรณีที่ต้องการหาข้อมูลโดยมีเงื่อนไข

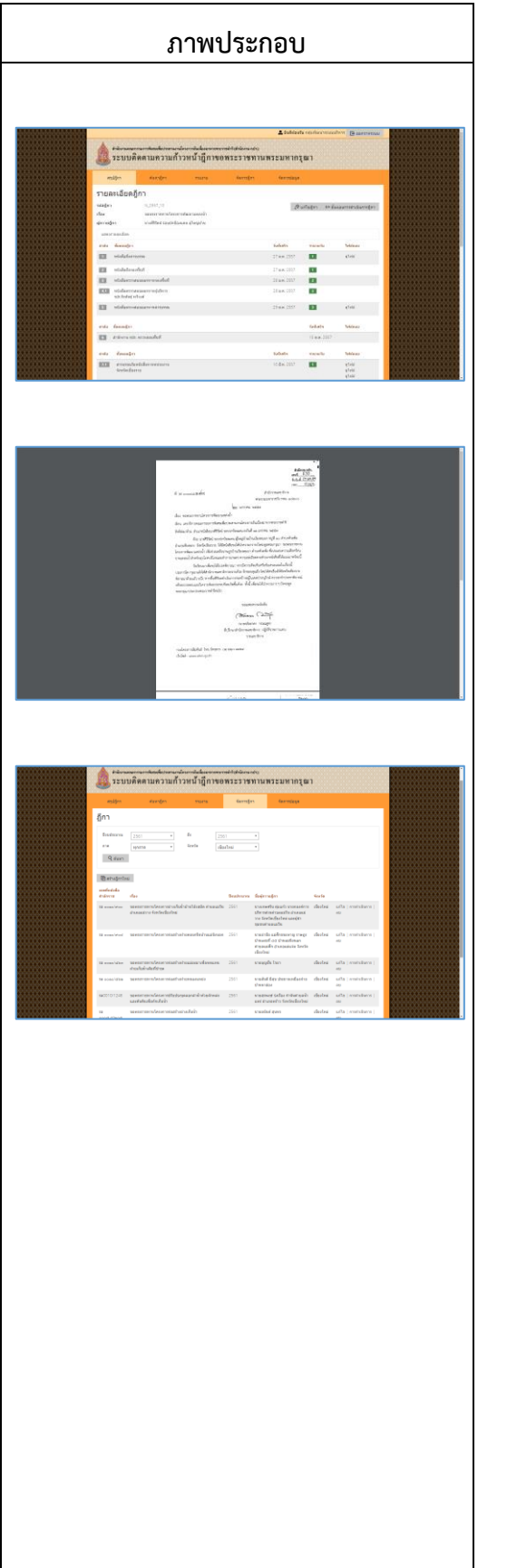

## เรื่องที่ 4 การค้นหนังสือและสื่อต่าง ๆ ในระบบห้องสมุด RDPL

#### รายละเอียด

ระบบห้องสมุดอิเล็กทรอนิกส์ที่พัฒนาขึ้น มีโครงสร้างประกอบไปด้วย ระบบย่อย 2 ระบบ เพื่อให้รองรับการอ่านหนังสือได้ทั้งแบบ การใช้งานบนเว็บไซต์ และ การใช้งานบนโมบายแอปพลิเคชัน

#### 1) การใช้งานบนเว็บไซต์

#### <u>การเข้าสู่ระบบบนเว็บไซต์</u>

เข้า www.rdpb.go.th แล้วไปที่ E-Library ห้องสมุดอิเล็กทรอนิกส์
 หรือ https://rdpl.rdpb.go.th/ ในหน้าหลักของเว็บไซต์ ผู้ใช้งาน
 เลือกเมนูเพื่อเข้ามาสู่หน้า Login (มุมบนขวามือ) กรอกข้อมูล
 Username และ Password จากนั้นเลือก Login เพื่อเข้าสู่ระบบ

#### <u>หน้าหลัก (E- Library)</u>

<u>News</u> อัพเดตข่าวสารใหม่ๆ จะอยู่หน้าแรก บนสุดของเว็บไซต์ ข่าวสารแต่ละข่าว จะแสดงเพียงส่วนหนึ่งเท่านั้น หากผู้ใช้สนใจ อ่านข่าวนี้ทั้งหมด ให้เลือก See All และผู้ใช้สามารถแสดง ความคิดเห็นและกดแสดงความรู้สึก Wow! Cheer! และ Thanks! ได้ที่ด้านล่างของ News

#### <u>Book</u>

การจองหนังสือในหน้าหนังสือเล่ม (Book) เมื่อผู้ใช้สนใจหนังสือ เล่มใดให้กดเลือก Reserve หลังจากที่ผู้ใช้กดเลือกการจองหนังสือ จะมี e-mailแจ้งเตือนไปยัง e-mail ของผู้ใช้ ว่าได้ทำการจองหนังสือ เล่มนี้เป็นที่เรียบร้อยแล้ว หากถึงลำดับคิวของผู้ใช้ ผู้ใช้สามารถมารับ หนังสือที่ห้องสมุดตามวัน เวลา และสถานที่ ที่แจ้งไว้ใน e-mail

#### <u>E-Book</u>

หากผู้ใช้เลือกหนังสือที่ต้องการจะอ่านแล้ว ให้กดเลือก Add to my bookshelf หลังจากนั้นหากผู้ใช้ต้องการจะอ่านหนังสือที่เลือก โดยทันที ให้เลือกที่ Read this book และเปิดอ่านเหมือนกับ การเปิดหนังสืออ่านปกติ และสามารถดาวน์โหลดไปใช้ประโยชน์และ อ่านตอน Off-Line ได้ แต่ถ้าหากผู้ใช้ยังไม่เลือกอ่านหนังสือเล่มนี้ จะถูกเก็บไว้ใน My Shelf ชั้นหนังสือส่วนตัว ซึ่งผู้ใช้สามารถเข้าไป ที่ My Shelf จากเมนูด้านบนของเว็บไซต์ โดยหน้า My Shelf จะมี หนังสือทั้งหมดที่ผู้ใช้กดเลือก Add to my bookshelf ผู้ใช้สามารถ แสดงความคิดเห็นได้ที่ด้านล่างของข้อมูลหนังสือ

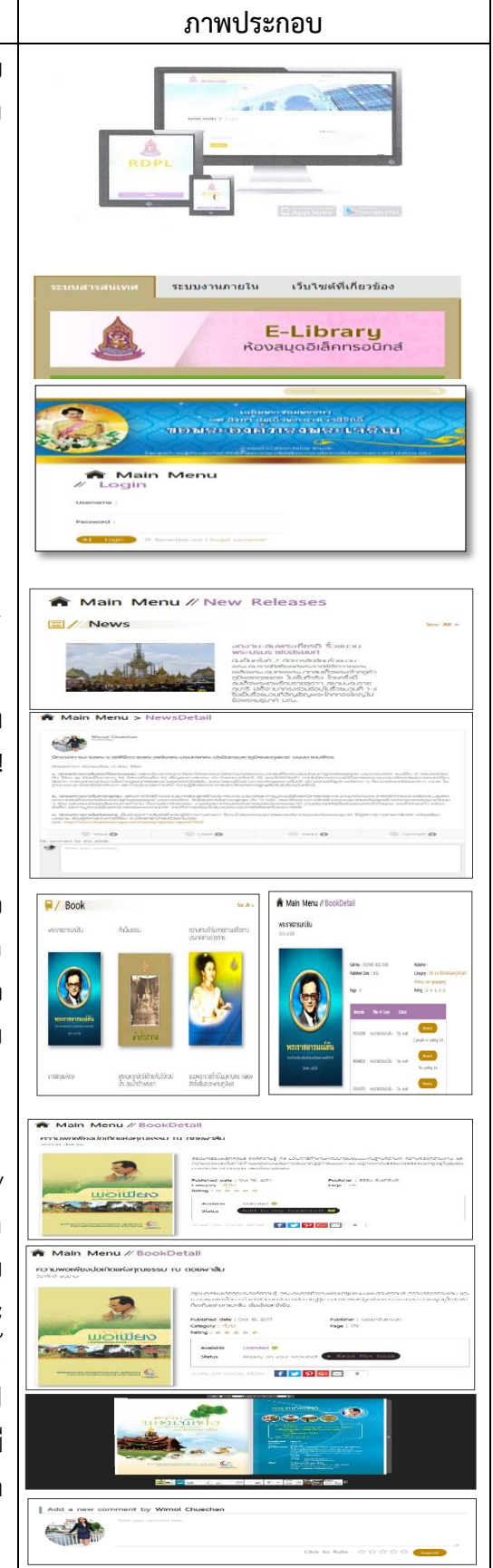

| รายละเอียด                                                                                                    | ภาพประกอบ                                                                                                    |
|----------------------------------------------------------------------------------------------------|----------------------------------------------------------------------------------------------------|
| <u>E-magazine และ Information</u>                                                                                                    |                                                                                                    |
| E-magazine จะแสดงส่วนหนังสือที่เป็นนิตยสาร หากผู้ใช้ต้องการ<br>อ่านนิตยสารที่ต้องการให้เลือก Read this book                                                                                                    | Decomparine         Operating         Operating                                                                                                    |
| Information ข่าวสารประชาสัมพันธ์ หากผู้ใช้ต้องการอ่านให้เลือก<br>Read this book                                                                                                    | Constant and a second second sec      |
| กรณี E-magazine ที่มีลิขสิทธิ์ซึ่งสำนักงาน กปร. จัดซื้อมา เช่น<br>วารสารแพรว วารสารบ้านและสวน นั้น จะจำกัดผู้อ่านได้ครั้ง 1<br>ท่านจำนวน 1 วัน ในกรณีวารสารดังกล่าวไม่ว่าง ผู้ใช้ต้องทำการจอง<br>ไว้และเมื่อถึงคิวระบบจะให้สิทธิในการเข้าอ่านวารสารที่ทำการจอง<br>ไว้ |                                                                                                    |
| <u>CD/DVD</u>                                                                                                    | ■/ CDDyD in 6. ■ Movin Mana / Resolution                                                                                                    |
| วิธีการจองเช่นเดียวกับขั้นตอนการใช้งาน Book                                                                                                    | ADDRESS ALTRES ALTRES A |
| Multimedia                                                                                                    |                                                                                                    |
| สื่อมัลติมีเดียต่างๆ ผู้ใช้สามารถเลือกดูไฟล์นั้นได้ทันที โดยการ<br>แสดงผลของไฟล์จะอยู่ในรูปแบบของวีดีโอ                                                                                                    | Multimedia     See Al >       Insonnsunåoču (se áhůnoru) gárudooruvio     Insonns&vředumuvserskéhž       Inson     Insonns       Image: See Al >     Insonns&vředumuvserskéhž       Image: See Al >     Image: See Al >       Image: See Al >     Image: See Al >                                                                                                    |
| <u>การค้นหาหนังสือ</u>                                                                                                    | Sources and Sources and Source |
| เมื่อผู้ใช้ต้องการที่จะค้นหาหนังสือ ให้ไปที่ช่อง Keyword มุมบน                                                                                                    | The second second                                                                                                    |
| ขวามือของเว็บไซต์ หลังจากนั้นพิมพ์ชื่อหนังสือที่ต้องการจะค้นหา                                                                                                    | ☆ Main Menu > SearchResult                                                                                                    |
| จากนั้นกด Enter หรือไอคอนแว่นขยายเพื่อค้นหา หรือหากต้องการ                                                                                                    | Results the word "shift" : 3 result(s) found                                                                                                    |
| ค้นหาที่ละเอียดขึ้น สามารถเลือกการค้นหาได้จาก Advance                                                                                                    | rozskulestvin     e matiskulestvin     e matis      |
| Search และกรอกข้อมูลตามที่ต้องการค้นหา จากนั้นเลือก Submit                                                                                                    | Type H •                                                                                                    |
| หรือ Search เพื่อคนหา                                                                                                    | Reynord III<br>Reynord Reynold Ret meta<br>Coder By Bet meta<br>Coder By                                                                                                    |
| 20                                                                                                    |                                                                                                    |

# รายละเอียด ภาพประกอบ 2) การใช้งานบนโมบายแอปพลิเคชัน <u>การเข้าสู่ระบบบนโมบายแอปพลิเคชัน</u> เมื่อผู้ใช้ดาวน์โหลดแอปพลิเคชัน RDP Library ผู้ใช้จำเป็นต้องใส่ Username และ Password เพื่อเข้าใช้งานแอปพลิ้เคชัน เมื่อผู้ใช้กรอก Username และ Password เรียบร้อยแล้ว เลือก Login เพื่อเข้าสู่ ระบบ <u>หน้าหลัก (E- Library)</u> เมื่อผู้ใช้เข้าสู่ระบบจะพบหน้าจอที่แสดงหนังสือใหม่ (New Releases) และหมวดหมู่หนังสือ (Categories) <u>การค้นหาหนังสือ</u> ผู้ใช้สามารถค้นหาหนังสือที่ต้องการได้ โดยเลือกที่ไอคอนแว่นขยาย จากนั้นพิมพ์ชื่อหนังสือหรือคำจำกัดความเพื่อค้นหาหนังสือ ที่ต้องการ <u>รายละเอียดและการอ่านหนังสือ</u> เมื่อผู้ใช้เลือกหนังสือเล่มใดเล่มหนึ่งในแถบเมนู จะปรากฏ รายละเอียดของหนังสือ เนื้อหาย่อของหนังสือ ตัวอย่างหนังสือ และ เมื่อผู้ใช้ต้องการที่จะอ่านหนังสือเล่มนี้ ให้เลือกที่ Download lssued Date 2017-10-18 Pages 609 page Category ทั่วไป Publisher ธรรมะอินเ ก้อยู่หัว กับการอนุรัก ละสิ่งแวดลัคม หน่วยงานความร่วมม้อในเครือข่ายสารสนเทศเกษตรไทย รวม ทั้งหน่วยงานและเจ้าของผลงาน ผู้ยืนดีเผยแพร่ความรัสสังคม E-LIBRARY

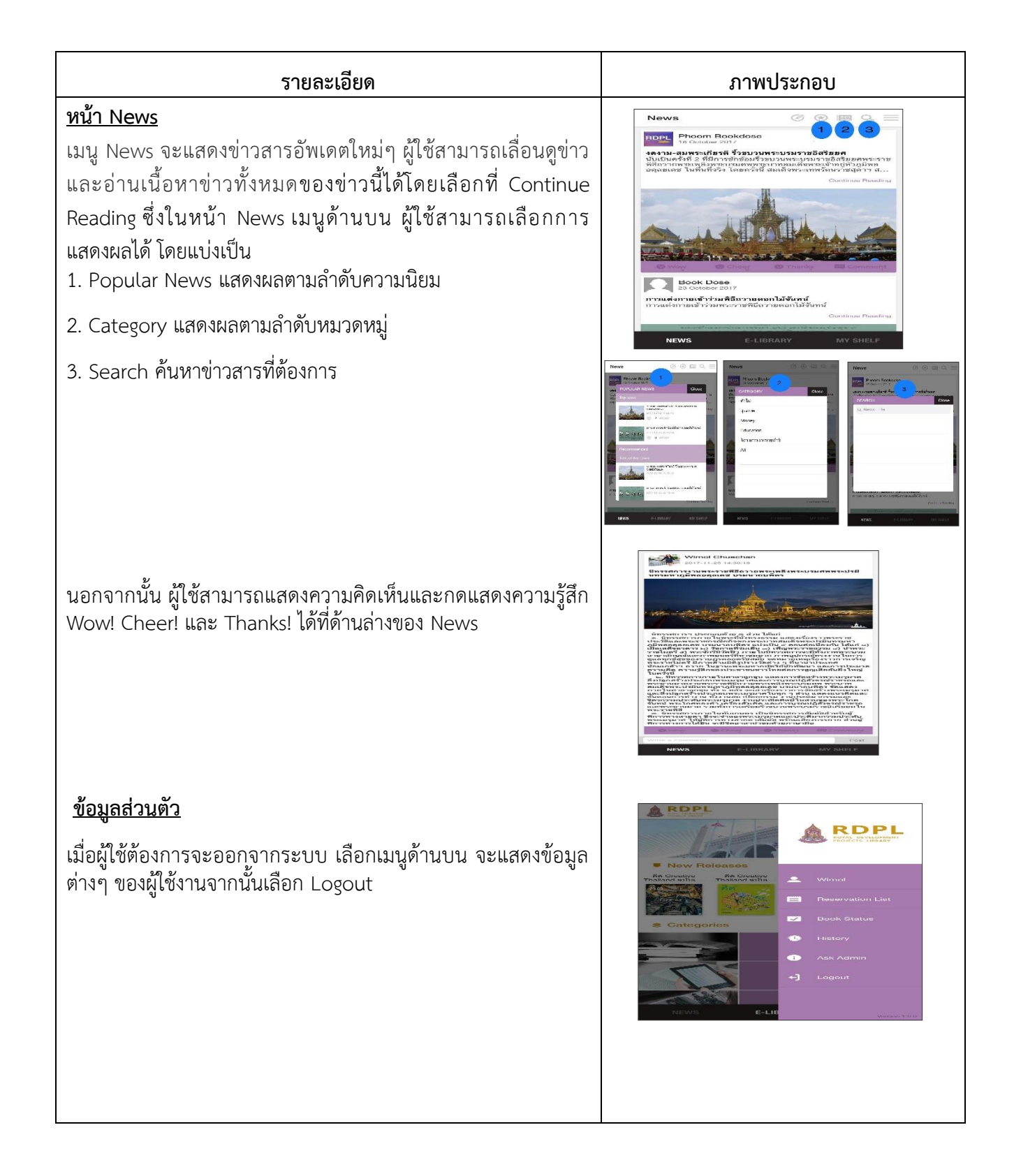